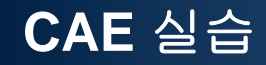

# Solid Mechanics (plane stress/strain)

Computational Design Laboratory Department of Automotive Engineering Hanyang University, Seoul, Korea

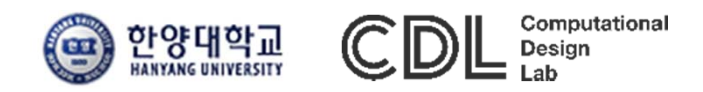

Copyright © 2013 Computational Design Lab. All rights reserved.

- Beam model: 2D
  - ✓ Textbook of "Solid Mechanics"
- Beam model: 3D
- 2D plane stress/strain model
  - ✓ Kirsh's problem
- Assignment

#### **PLANE STRESS**

#### PLANE STRESS

The plane stress variant of the 2D interface is useful for analyzing thin in-plane loaded plates. For a state of plane stress, the out-of-plane components of the stress tensor are zero.

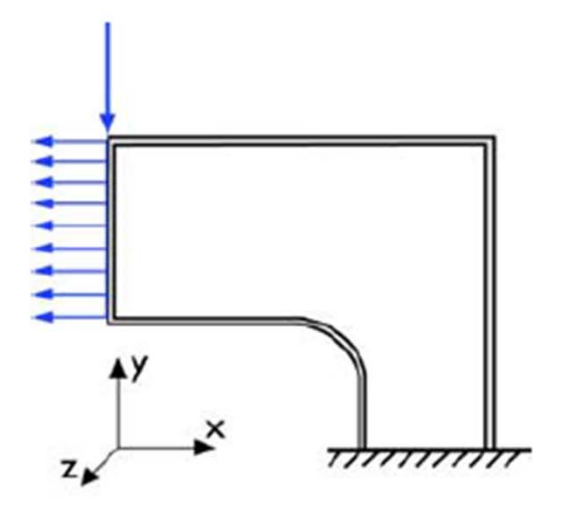

Figure 14-2: Plane stress models plates where the loads are only in the plane; it does not include any out-of-plane stress components.

The 2D interface for plane stress allows loads in the x and y directions, and it assumes that these are constant throughout the material's thickness, which can vary with x and y. The plane stress condition prevails in a thin flat plate in the xy-plane loaded only in its own plane and without any z direction restraint.

3

#### **PLANE STRAIN**

#### PLANE STRAIN

The plane strain variant of the 2D interface that assumes that all out-of-plane strain components of the total strain  $\varepsilon_z$ ,  $\varepsilon_{yz}$ , and  $\varepsilon_{xz}$  are zero.

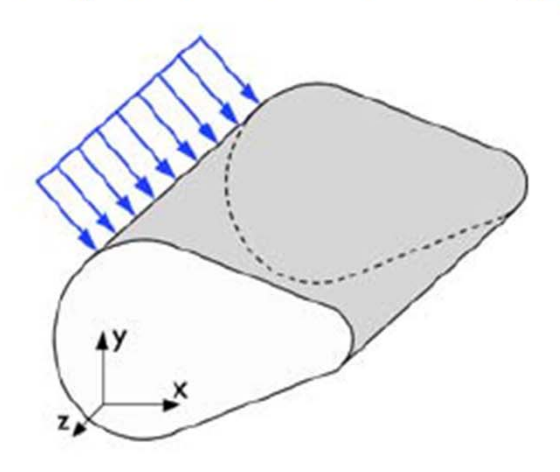

Figure 14-3: A geometry suitable for plane strain analysis.

Loads in the x and y directions are allowed. The loads are assumed to be constant throughout the thickness of the material, but the thickness can vary with x and y. The plane strain condition prevails in geometries, whose extent is large in the z direction compared to in the x and y directions, or when the z displacement is in some way restricted. One example is a long tunnel along the z-axis where it is sufficient to study a unit-depth slice in the xy-plane.

4

#### **STIFFNESS MATRIX**

#### **Plane stress**

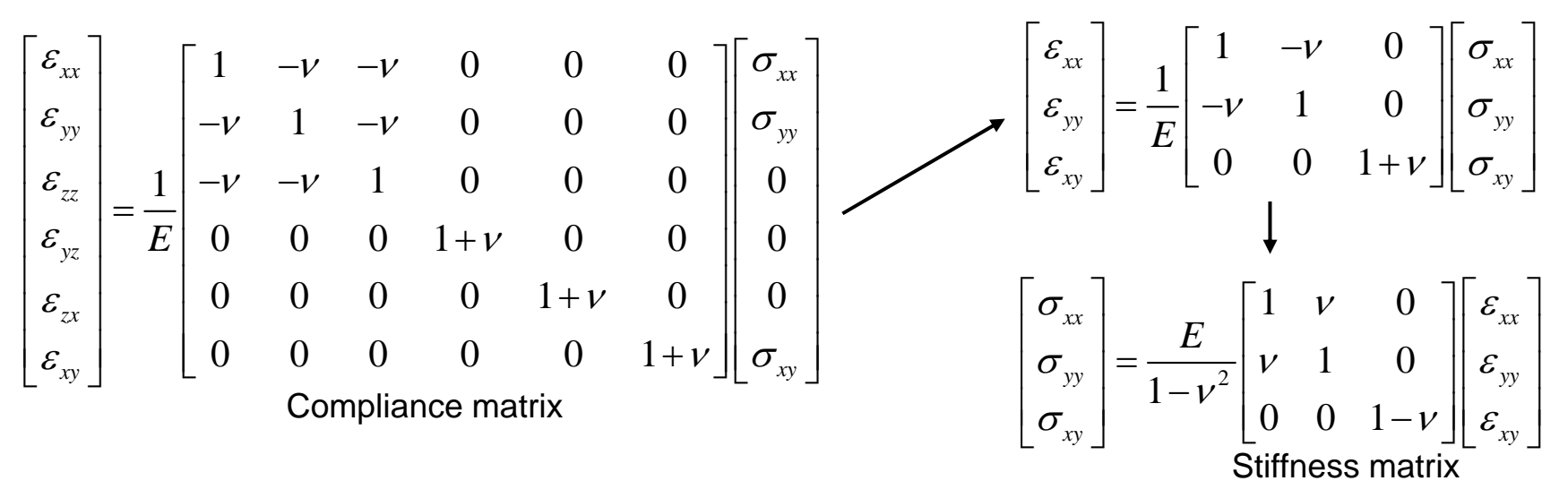

Plane strain

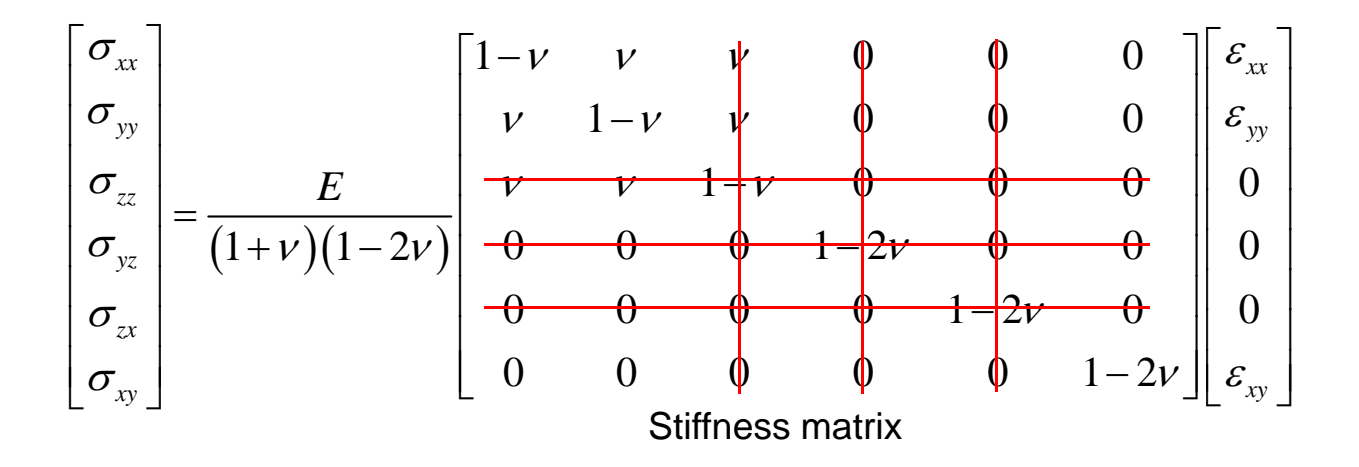

# **TURNER TRIANGLE (1)**

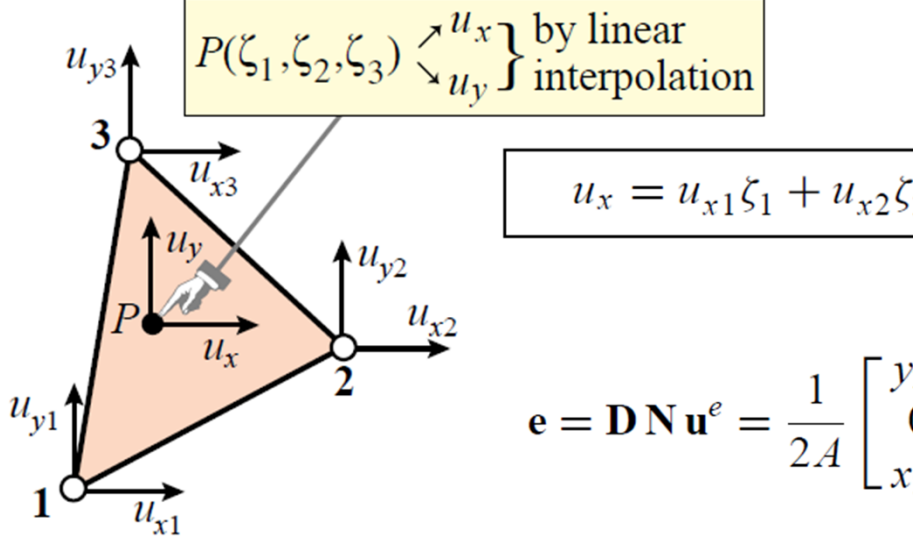

$$\begin{aligned} \mathbf{u}_{x} &= u_{x1}\zeta_{1} + u_{x2}\zeta_{2} + u_{x3}\zeta_{3}, \qquad u_{y} = u_{y1}\zeta_{1} + u_{y2}\zeta_{2} + u_{y3}\zeta_{3}. \\ &= \mathbf{D}\mathbf{N}\mathbf{u}^{e} = \frac{1}{2A} \begin{bmatrix} y_{23} & 0 & y_{31} & 0 & y_{12} & 0 \\ 0 & x_{32} & 0 & x_{13} & 0 & x_{21} \\ x_{32} & y_{23} & x_{13} & y_{31} & x_{21} & y_{12} \end{bmatrix} \begin{bmatrix} u_{x1} \\ u_{y1} \\ u_{x2} \\ u_{y2} \\ u_{x3} \\ u_{y3} \end{bmatrix} = \mathbf{B}\mathbf{u}^{e} \end{aligned}$$

$$\boldsymbol{\sigma} = \begin{bmatrix} \sigma_{xx} \\ \sigma_{yy} \\ \sigma_{xy} \end{bmatrix} = \begin{bmatrix} E_{11} & E_{12} & E_{13} \\ E_{12} & E_{22} & E_{23} \\ E_{13} & E_{23} & E_{33} \end{bmatrix} \begin{bmatrix} e_{xx} \\ e_{yy} \\ 2e_{xy} \end{bmatrix} = \mathbf{E} \mathbf{e}$$

$$\mathbf{K}^{e} = A h \mathbf{B}^{T} \mathbf{E} \mathbf{B} = \frac{h}{4A} \begin{bmatrix} y_{23} & 0 & x_{32} \\ 0 & x_{32} & y_{23} \\ y_{31} & 0 & x_{13} \\ 0 & x_{13} & y_{31} \\ y_{12} & 0 & x_{21} \\ 0 & x_{21} & y_{12} \end{bmatrix} \begin{bmatrix} E_{11} & E_{12} & E_{13} \\ E_{12} & E_{22} & E_{23} \\ E_{13} & E_{23} & E_{33} \end{bmatrix} \begin{bmatrix} y_{23} & 0 & y_{31} & 0 & y_{12} & 0 \\ 0 & x_{32} & 0 & x_{13} & 0 & x_{21} \\ x_{32} & y_{23} & x_{13} & y_{31} & x_{21} & y_{12} \end{bmatrix}.$$

- <u>Stiffness matrix of Turner triangle</u>
- 2D plane stress/strain model
  - ✓ Kirsh's problem
- Thick plate
  - ✓ Benchmark problem LE10

# **TURNER TRIANGLE (2)**

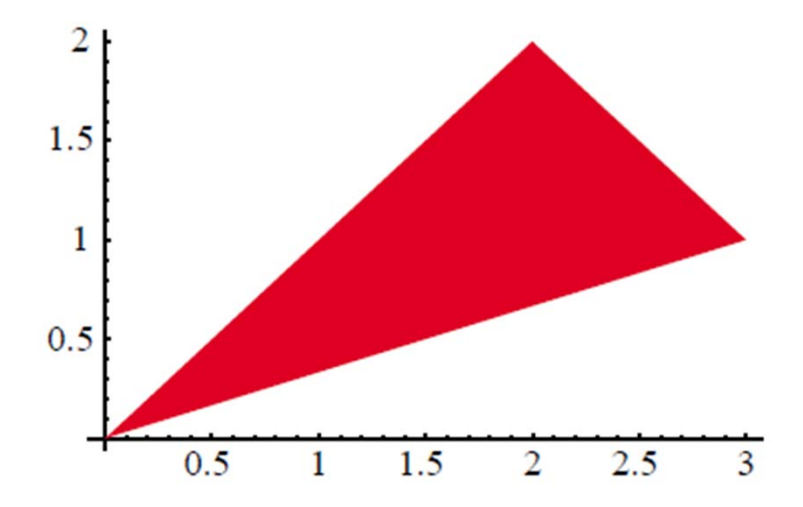

$$E_{0} = 60, v = 0.25, h = 1$$

$$E_{\text{plane stress}} = \begin{bmatrix} 64 & 16 & 0 \\ 16 & 64 & 0 \\ 0 & 0 & 24 \end{bmatrix} \quad E_{\text{plane strain}} = \begin{bmatrix} 72 & 24 & 0 \\ 24 & 72 & 0 \\ 0 & 0 & 24 \end{bmatrix}$$

$$\mathbf{K}\mathbf{e}_{\text{plane stress}} = \begin{bmatrix} 11 & 5 & -10 & -2 & -1 & -3 \\ 5 & 11 & 2 & 10 & -7 & -21 \\ -10 & 2 & 44 & -20 & -34 & 18 \\ -2 & 10 & -20 & 44 & 22 & -54 \\ -1 & -7 & -34 & 22 & 35 & 15 \\ 3 & -21 & 18 & -54 & -15 & 75 \end{bmatrix} \quad \mathbf{K}\mathbf{e}_{\text{plane strain}} = \begin{bmatrix} 12 & 6 & -12 & 0 & 0 & -6 \\ 6 & 12 & 0 & 12 & -6 & -24 \\ -12 & 0 & 48 & -24 & -36 & 24 \\ 0 & 12 & -24 & 48 & 24 & -60 \\ 0 & -6 & -36 & 24 & 36 & -18 \\ -6 & -24 & 24 & -60 & -18 & 84 \end{bmatrix}$$

8

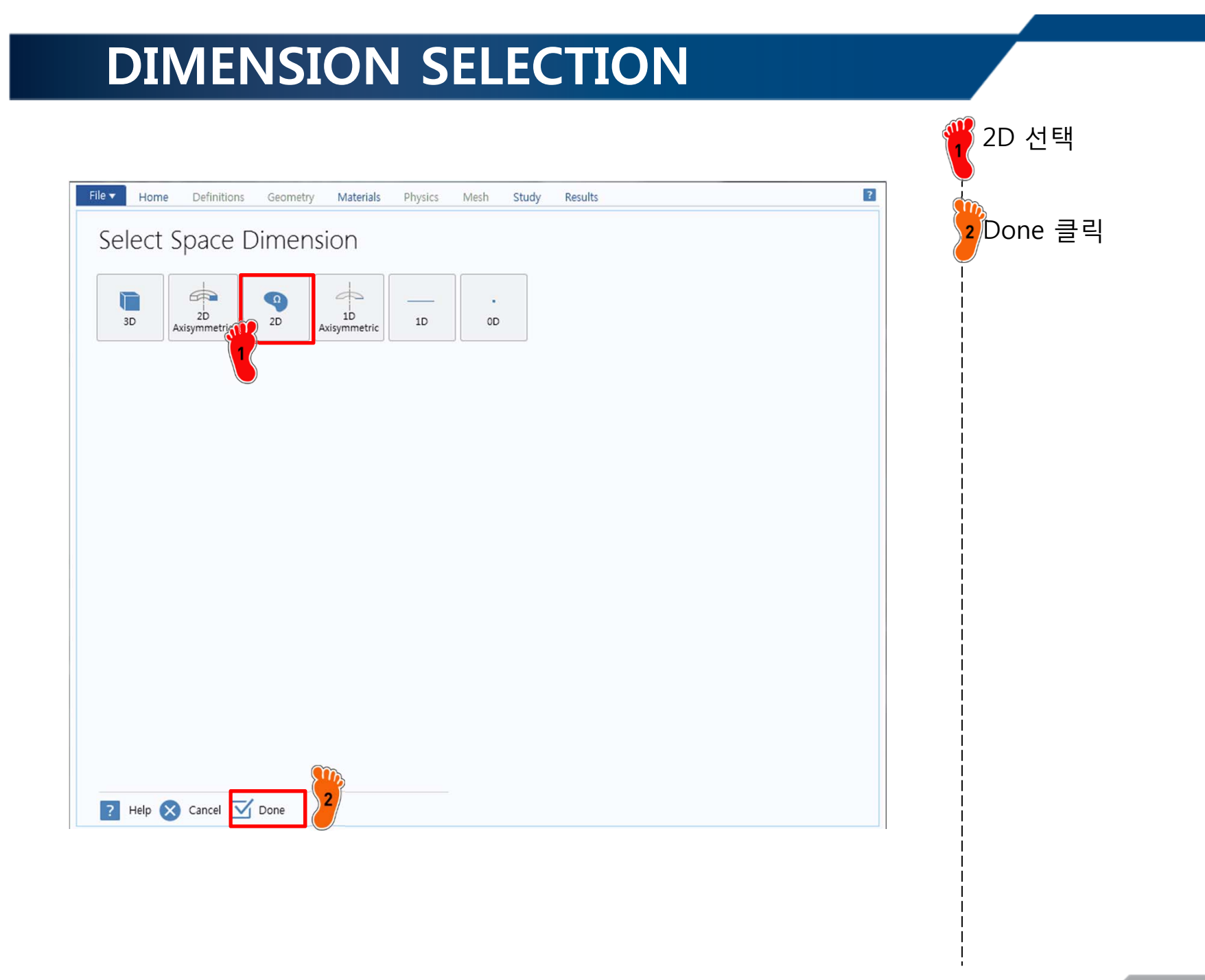

9

#### **PHYSICS SELECTION**

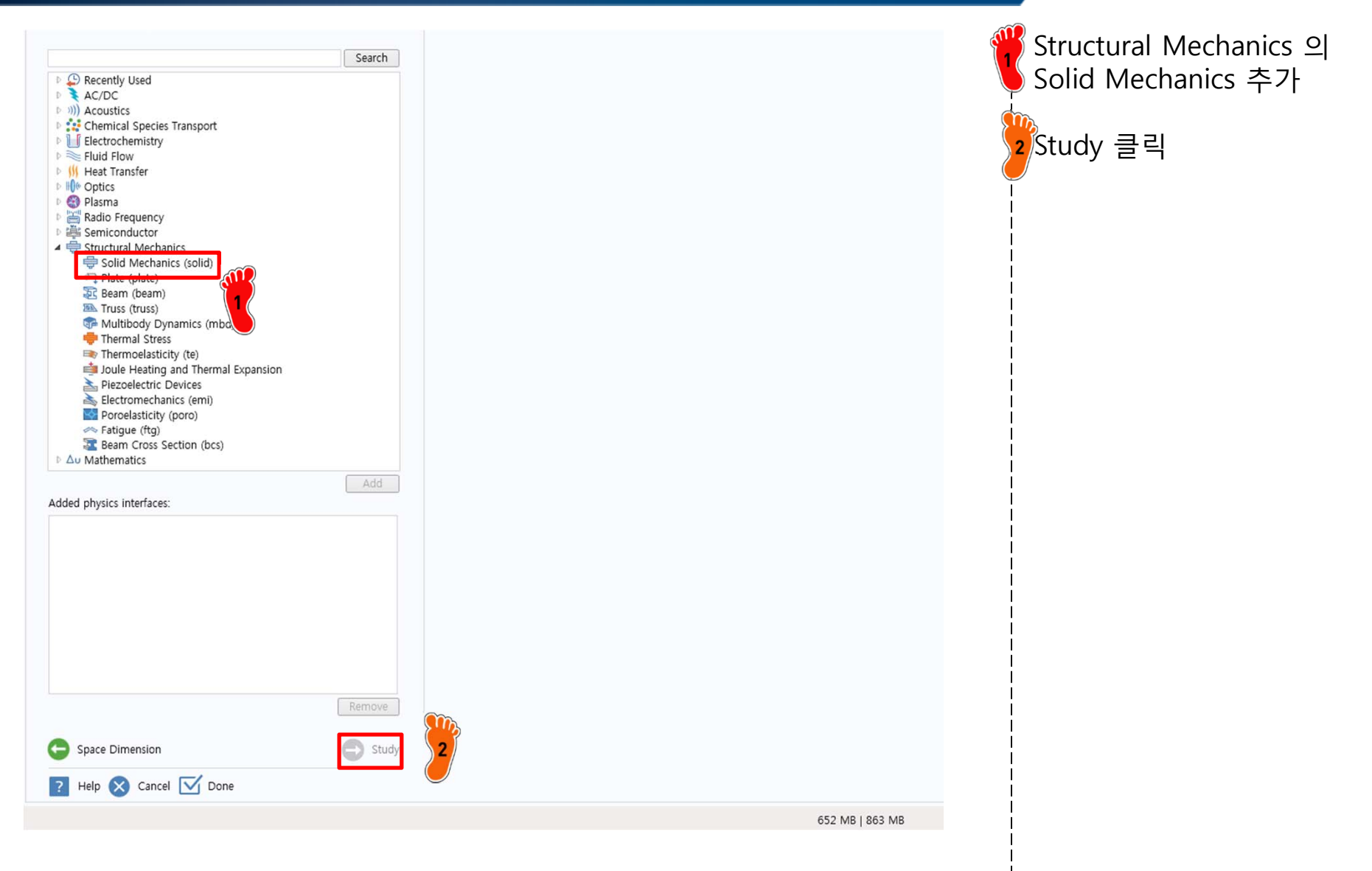

## **STUDY TYPE SELECTION**

| File  Home Definitions Geometry Materials Physics                                                                                   | Mesh Study Results                                                                                                    | ₩ Stationary 선택 |
|----------------------------------------------------------------------------------------------------|----------------------------------------------------------------------------------------------------|-----------------|
| Select Studis<br>Generation Studies<br>Frequency-Domain Modal<br>Model Dependent<br>Time-Dependent<br>Custom Studies<br>Empty Study | Stationary study is used when field variables do not change over<br>time.<br>Examples: In electromagnetics, it is used to compute static electric or<br>magnetic fields, as well as direct currents. In heat transfer, it is used to<br>compute the temperature field at thermal equilibrium. In sold<br>mechanics, it is used to compute deformations, stresses, and strains at<br>static equilibrium. In fluid flow it is used to compute the steady flow and<br>pressure fields. In chemical species transport, it is used to compute<br>stady-state chemical composition in steady flows. In chemical reactions,<br>it is used to compute the chemical composition at equilibrium of a<br>reacting system.<br>It is also possible to compute several solutions, such as a number of load<br>cases, or to track the nonlinear response to a slowly varying load. | 2 Done 클릭       |
| Added study:                                                                                                    |                                                                                                    |                 |
| Stationary                                                                                                    |                                                                                                    | i i             |
| Added physics interfaces:                                                                                                    |                                                                                                    |                 |
| E Beam (beam)                                                                                                    |                                                                                                    |                 |
| Physics Physics Help S Cancel Done                                                                                                  |                                                                                                    |                 |

#### DISCRETIZATION

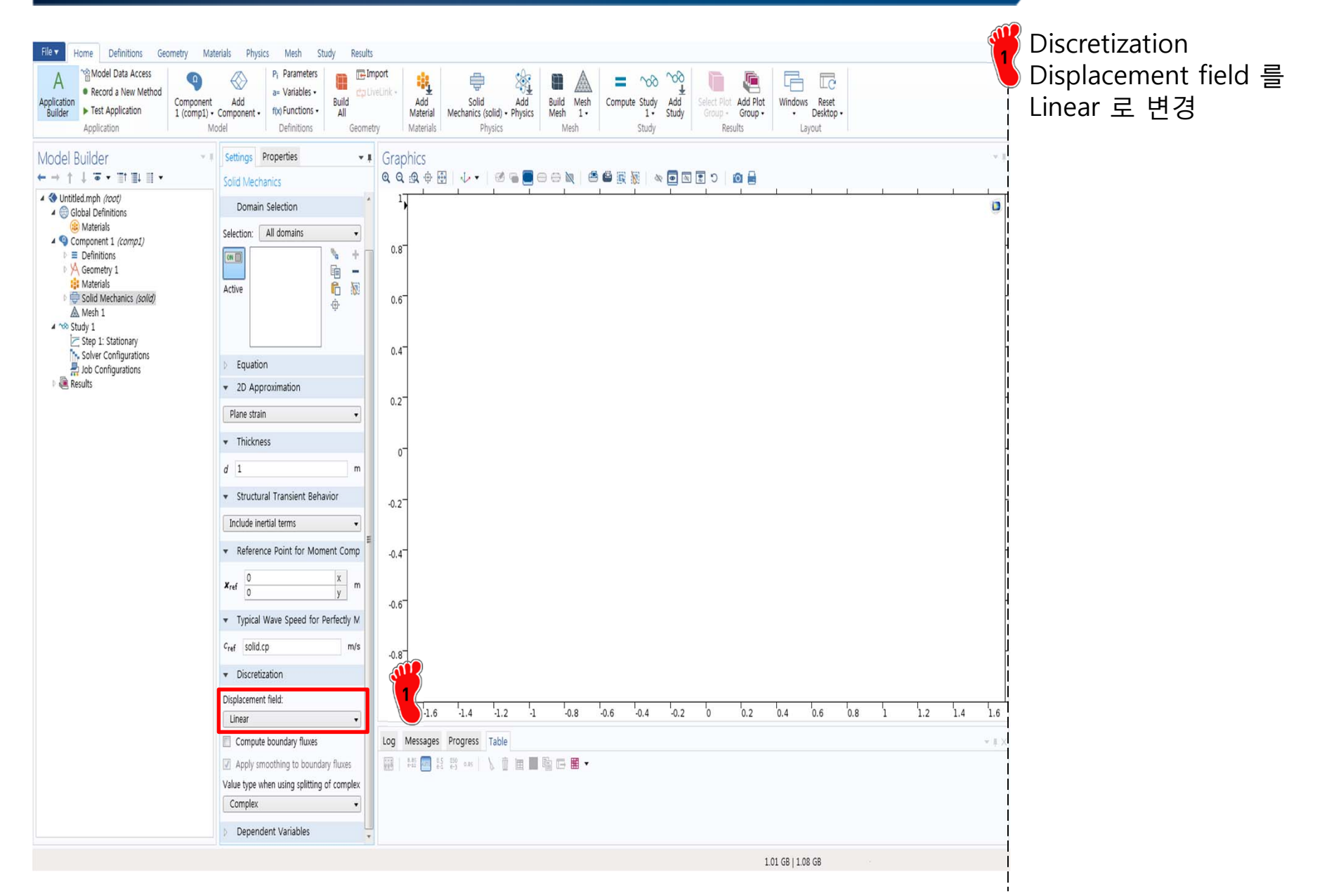

#### **GEOMETRY CREATION**

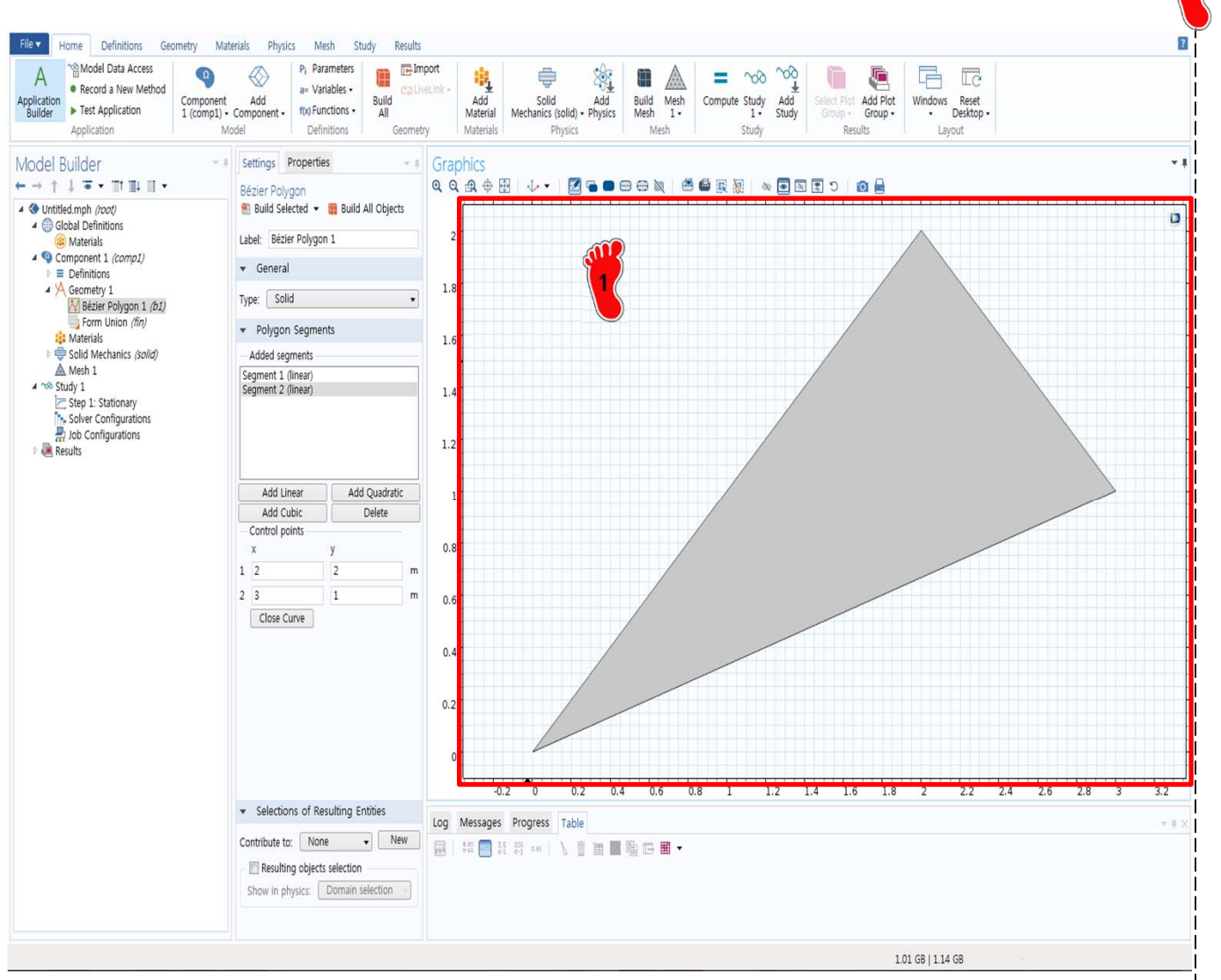

Bezier Polygon을 이용하여 삼각형 기하형상 생성 (0,0) (2,2) (3,1)

#### MATERIAL PROPERTY

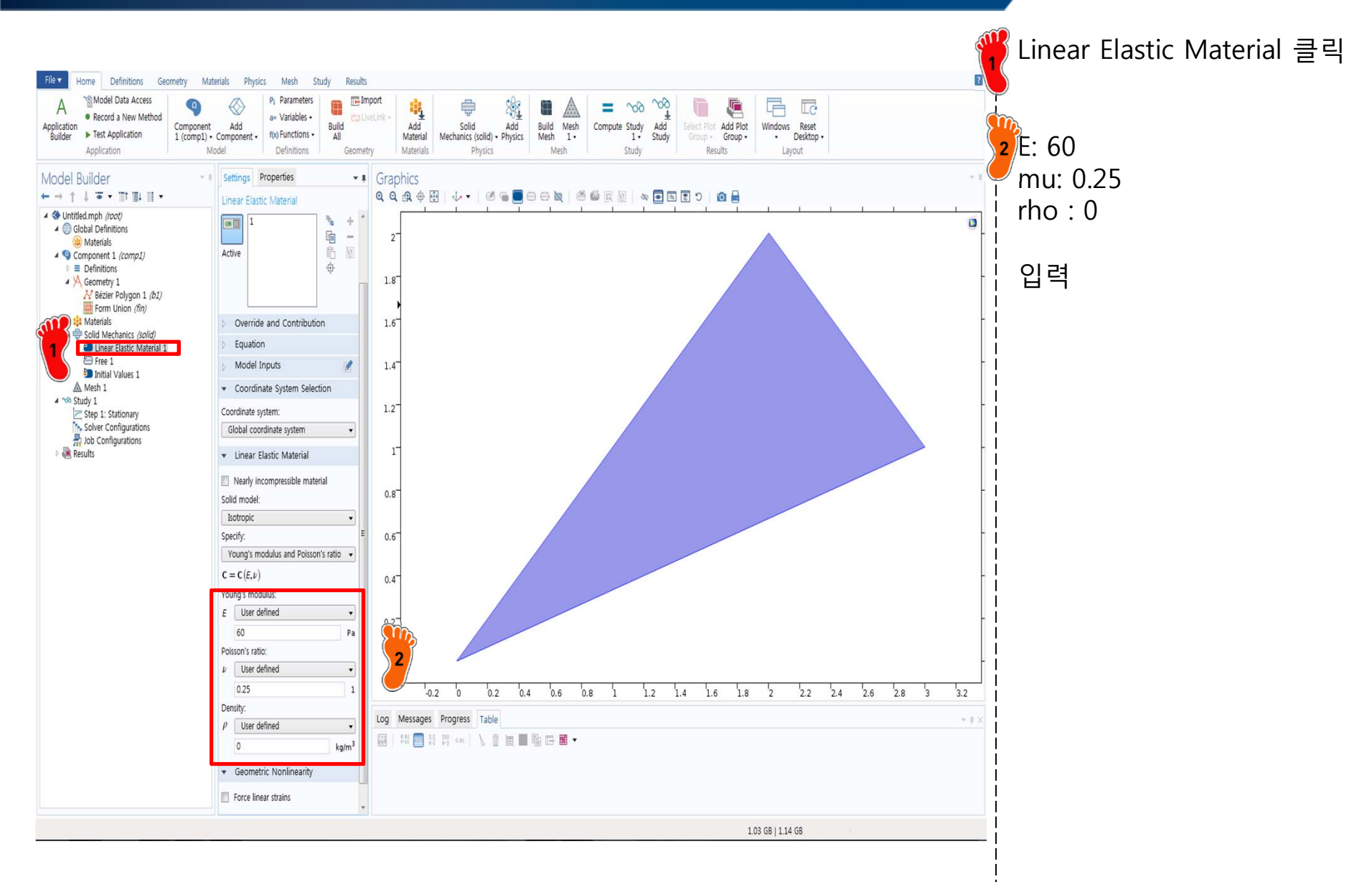

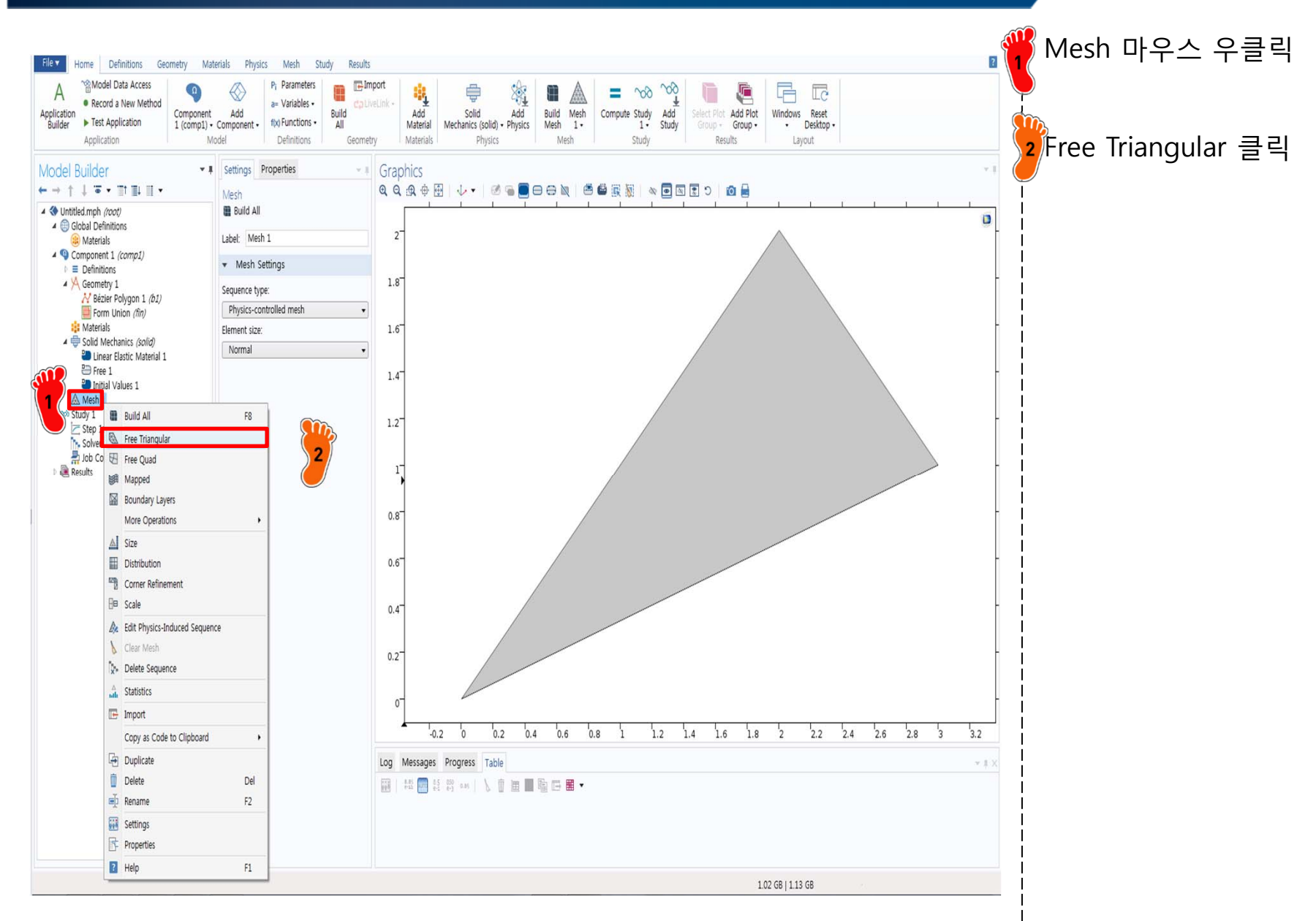

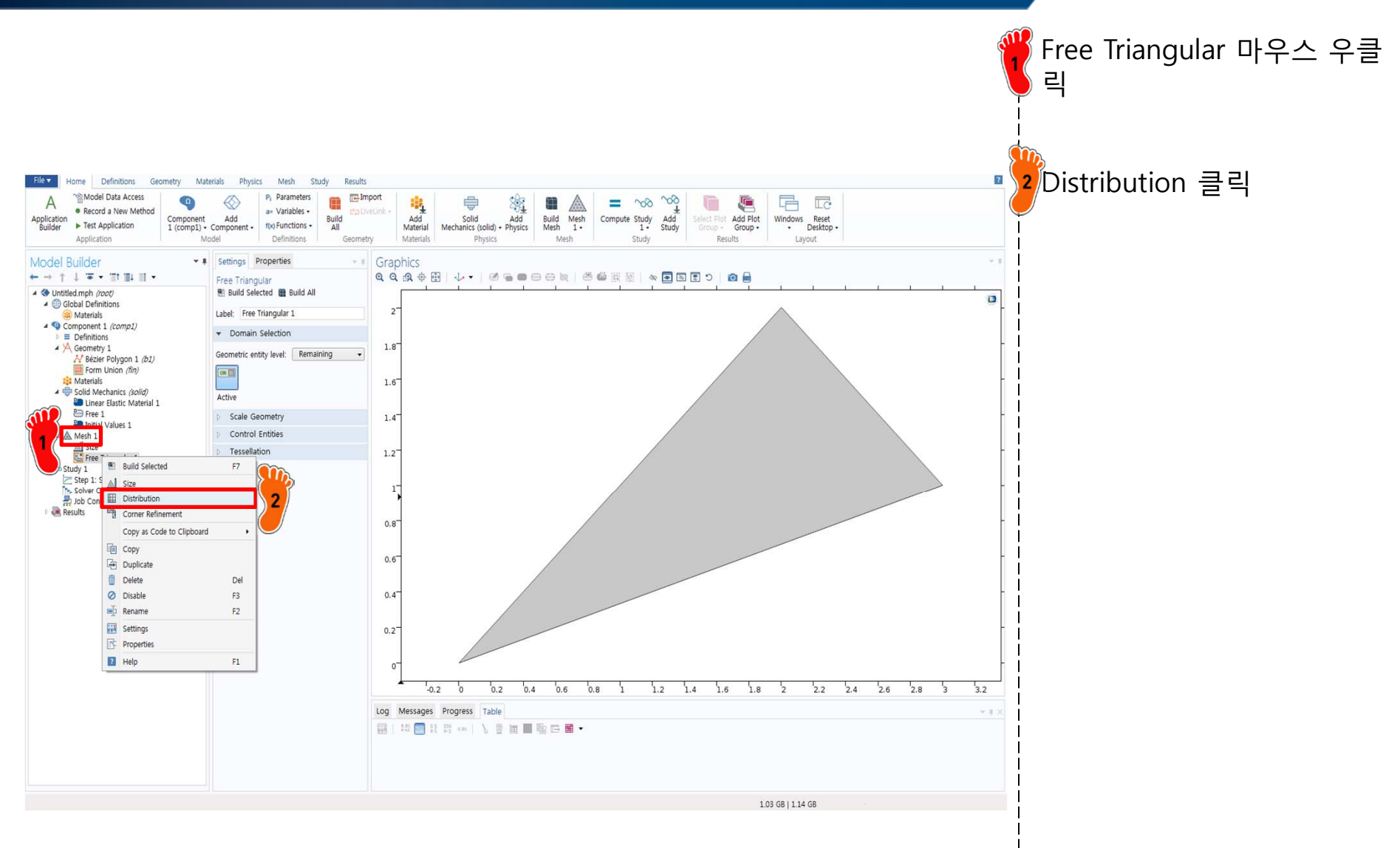

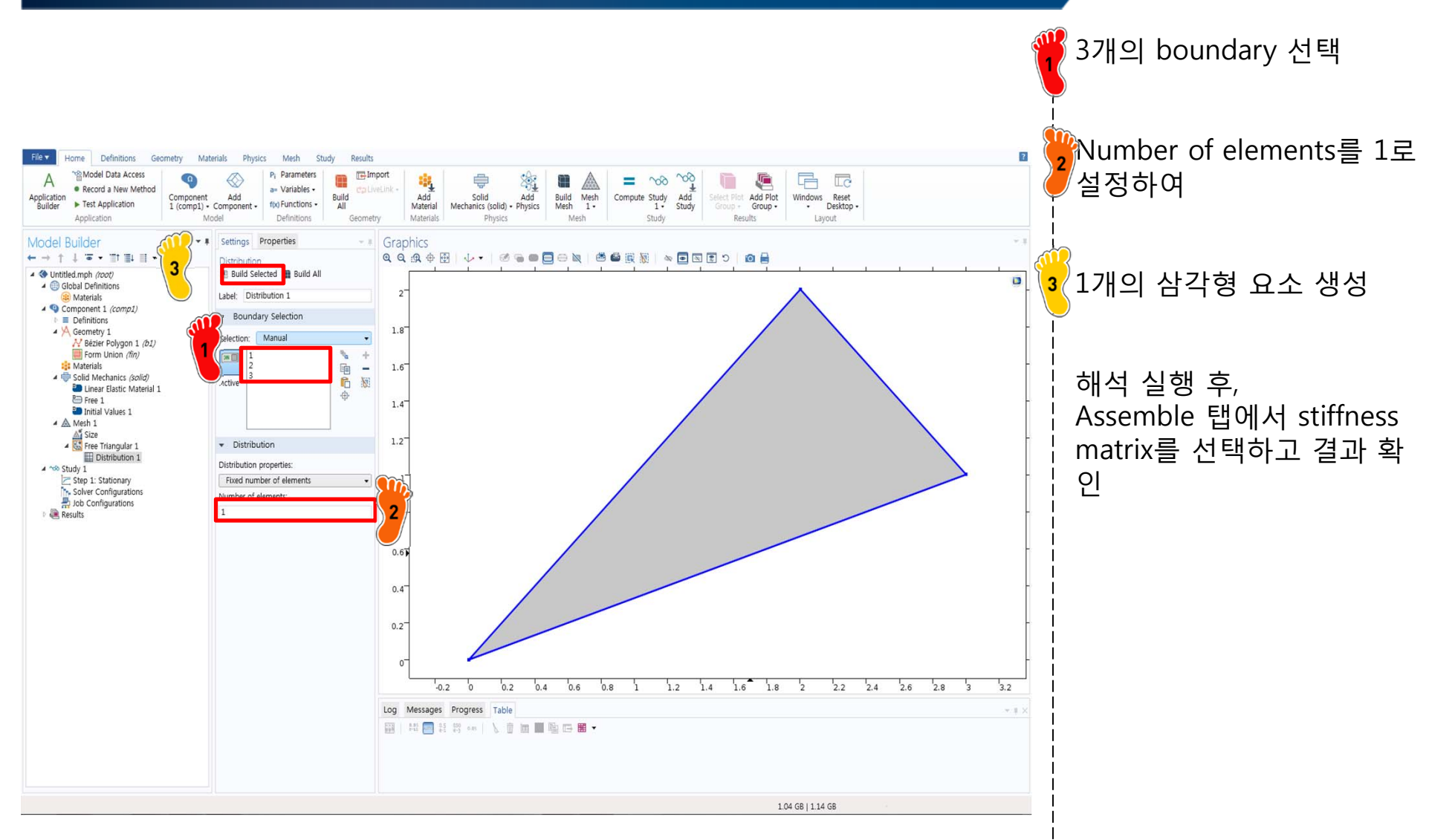

#### **STIFFNESS MATRIX**

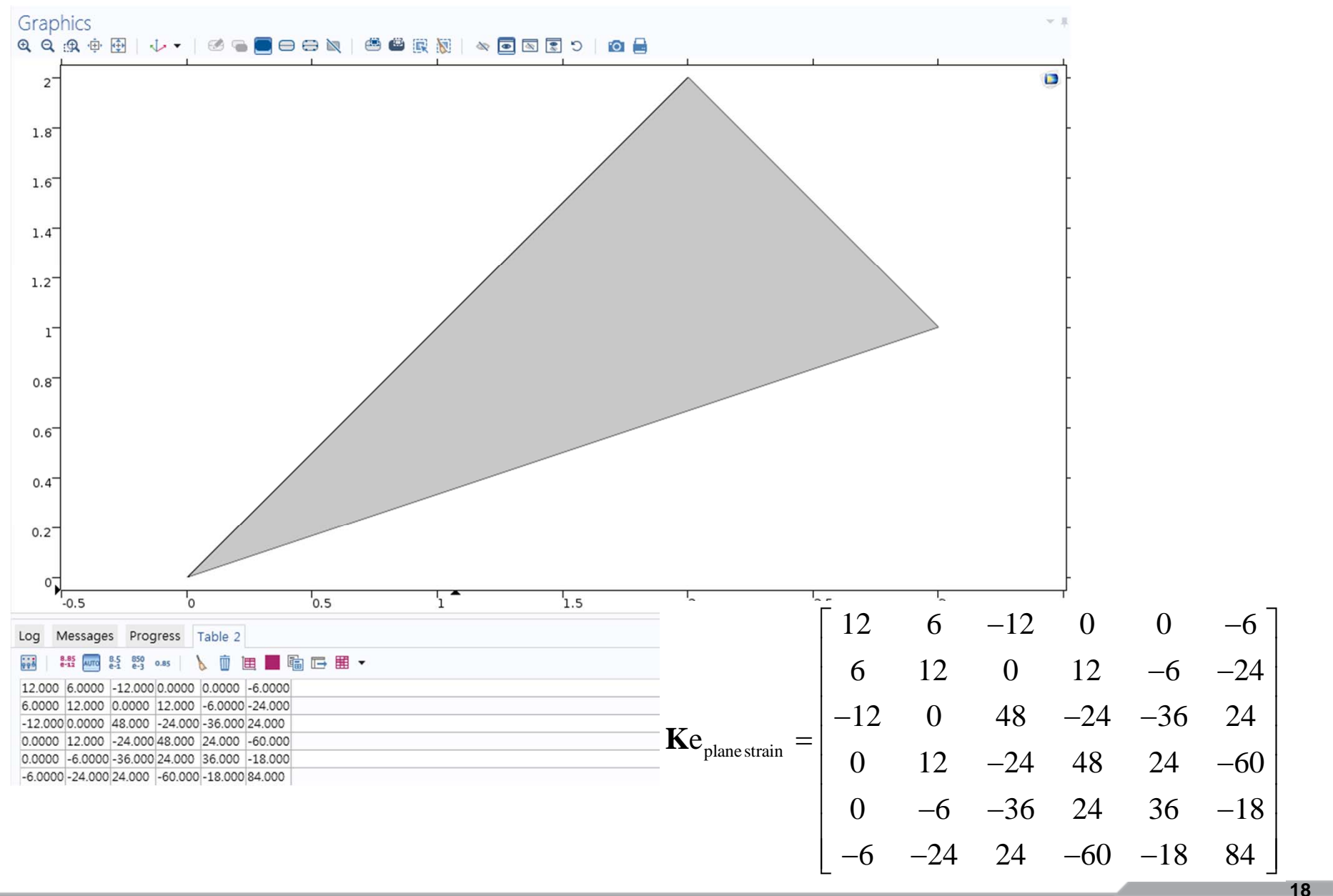

#### **KIRSCH'S PROBLEM: THEORY**

Infinite plate containing a circular hole (Kirsh, G. (1898), V.D.I., 42, 797-807)

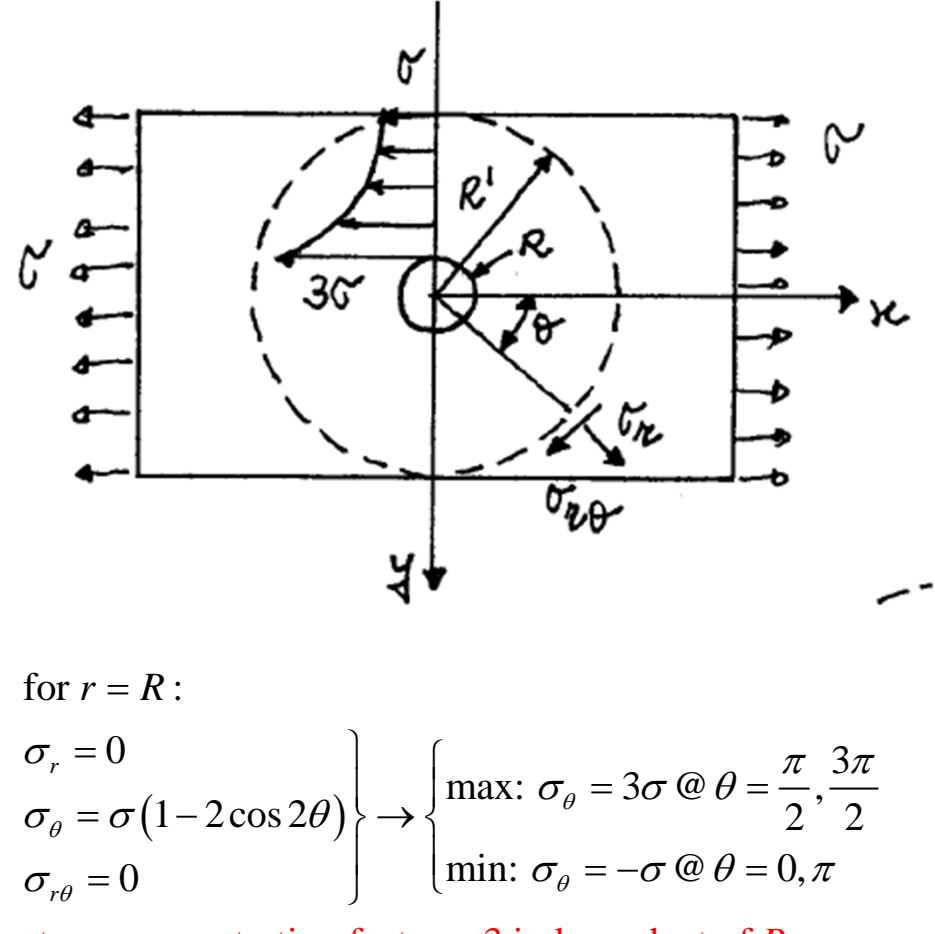

stress concentration factor = 3 independent of *R* solution applicable to finite plates with width > 4R

Consider portion of plate within concentric circle of radius  $R' \gg R$  so that stress field is not perturbed by hole (Saint-Venant's Principle)

stress field at 
$$r = R'$$
 (Mohr's cirle): 
$$\begin{cases} \sigma_r = \frac{\sigma}{2} (1 + \cos 2\theta) \\ \sigma_{r\theta} = -\frac{\sigma}{2} \sin 2\theta \end{cases}$$
  
solution: 
$$\begin{cases} \sigma_r = \frac{\sigma}{2} \left( 1 - \frac{R^2}{r^2} \right) + \frac{\sigma}{2} \left( 1 + 3\frac{R^4}{r^4} - 4\frac{R^2}{r^2} \right) \cos 2\theta \\ \sigma_{\theta} = \frac{\sigma}{2} \left( 1 + \frac{R^2}{r^2} \right) - \frac{\sigma}{2} \left( 1 + 3\frac{R^4}{r^4} \right) \cos 2\theta \\ \sigma_{r\theta} = -\frac{\sigma}{2} \left( 1 - 3\frac{R^4}{r^4} + 2\frac{R^2}{r^2} \right) \sin 2\theta \end{cases}$$

- Stiffness matrix of Turner triangle
- 2D plane stress/strain model
  - ✓ Kirsh's problem
- Thick plate
  - ✓ Benchmark problem LE10

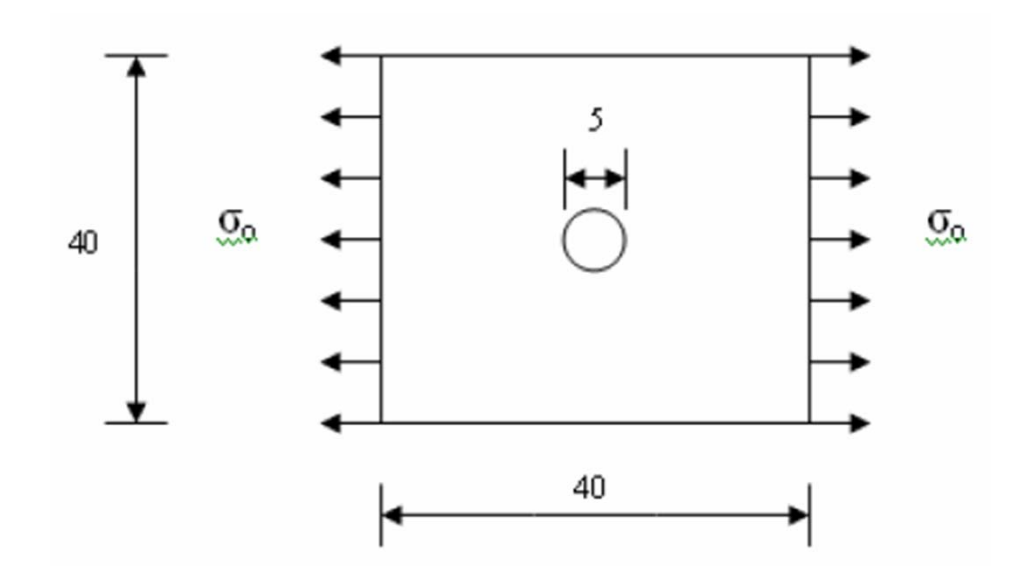

**KIRSCH'S PROBLEM: FEM** 

- 2D approximation
  - Plane stress
  - Plane stain
- Material Properties
  - $E = 200 \times 10^9$
  - v = 0.3
- Element Properties
  - Thickness = 1?
- Loads:  $\sigma_0 = 1$
- BCs: none

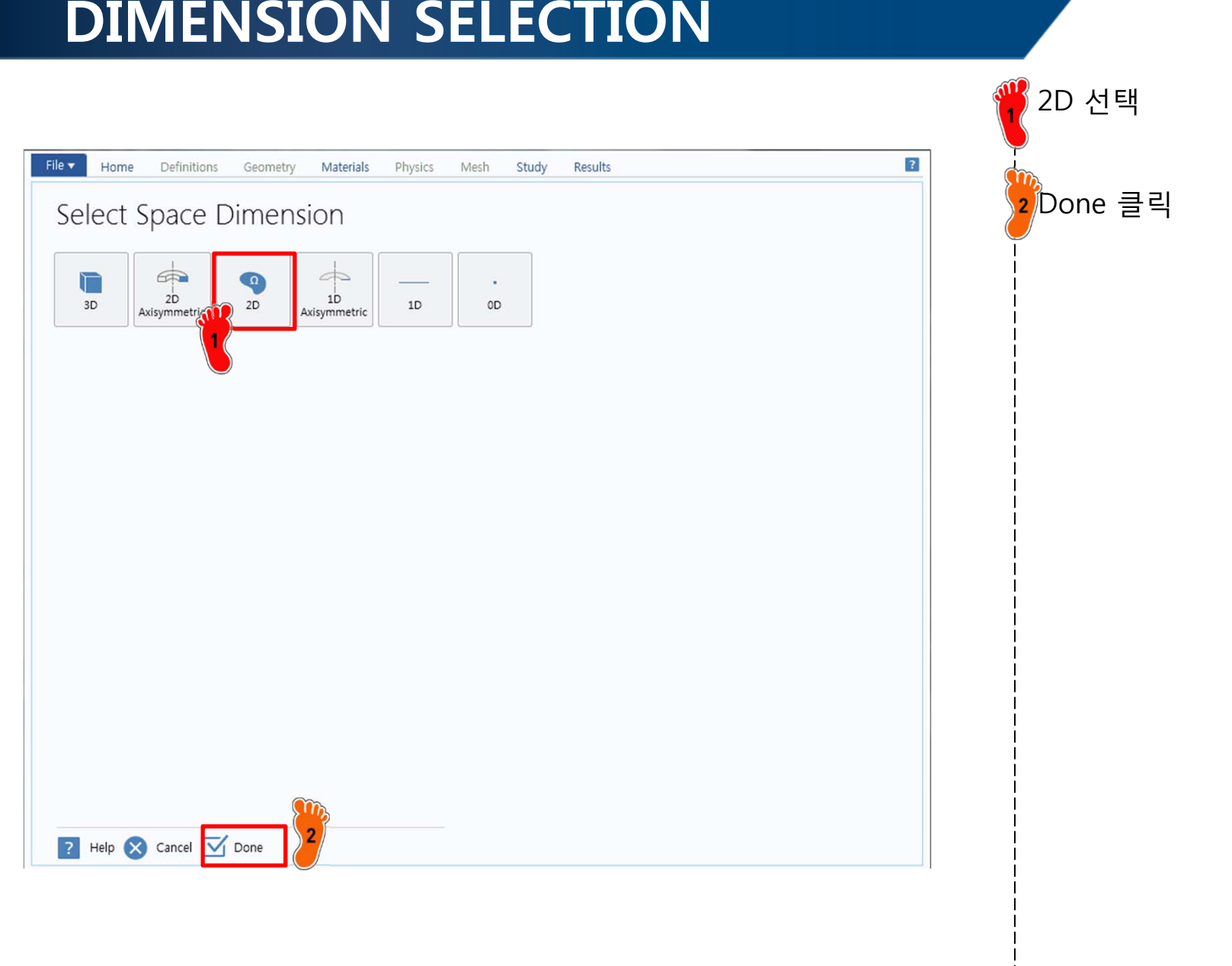

#### **DIMENSION SELECTION**

#### **PHYSICS SELECTION**

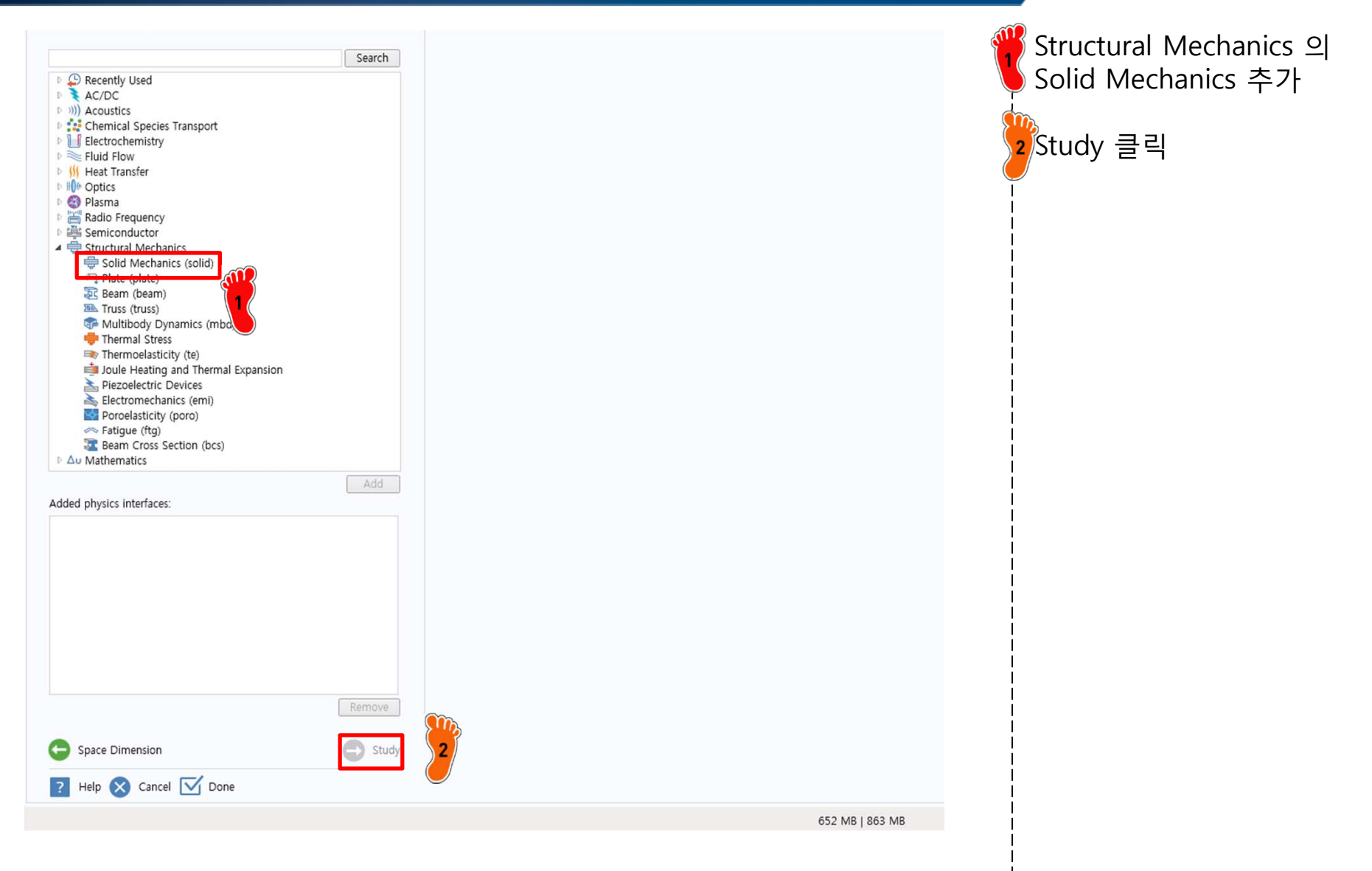

## **STUDY TYPE SELECTION**

| File                                                                                                    | Mesh Study Results                                                                                                    | 🍟 Stationary 선택 |
|----------------------------------------------------------------------------------------------------|----------------------------------------------------------------------------------------------------|-----------------|
| Select Studis<br>Meigenfrequency<br>Frequency Domain<br>Frequency-Domain Modal<br>Stationary<br>Control Dependent<br>Stationary<br>Meigenfrequency-Domain Modal<br>Meigenfrequency-Domain Modal<br>Meigenfrequency-Domain Meigenfrequency-Domain Meigenfreque | Stationary study is used when field variables do not change over<br>time.<br>Examples: In electromagnetics, it is used to compute static electric or<br>magnetic fields, as well as direct currents. In heat transfer, it is used to<br>compute the temperature field at thermal equilibrium. In solid<br>mechanics, it is used to compute deformations, stresses, and strains at<br>static equilibrium. In fluid flow it is used to compute the steady flow and<br>pressure fields. In chemical species transport, it is used to compute<br>steady-state chemical composition in steady flows. In chemical reactions,<br>it used to compute the chemical composition at equilibrium of a<br>reacting system.<br>It is also possible to compute several solutions, such as a number of load<br>cases, or to track the nonlinear response to a slowly varying load. | 2Done 클릭        |
| Added study:                                                                                                    |                                                                                                    |                 |
|                                                                                                    |                                                                                                    |                 |
| Added physics interfaces:                                                                                                    |                                                                                                    |                 |
| Beam (beam)                                                                                                    |                                                                                                    |                 |
| Physics Help S Cancel Done                                                                                                    |                                                                                                    |                 |

#### **PLANE STRESS**

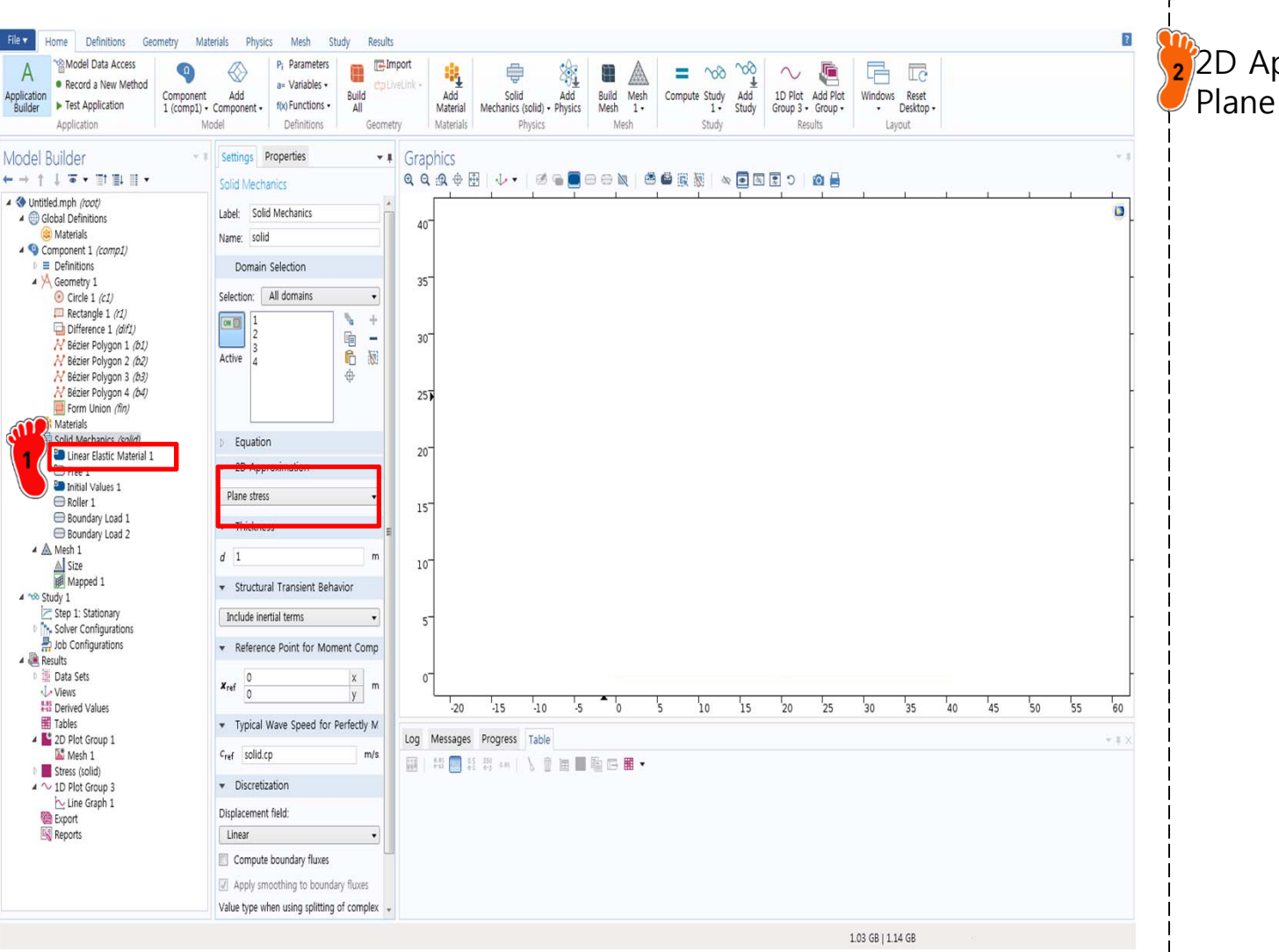

Solid Mechanics 클릭

2D Approximation Plane stress 로 변경

#### DISCRETIZATION

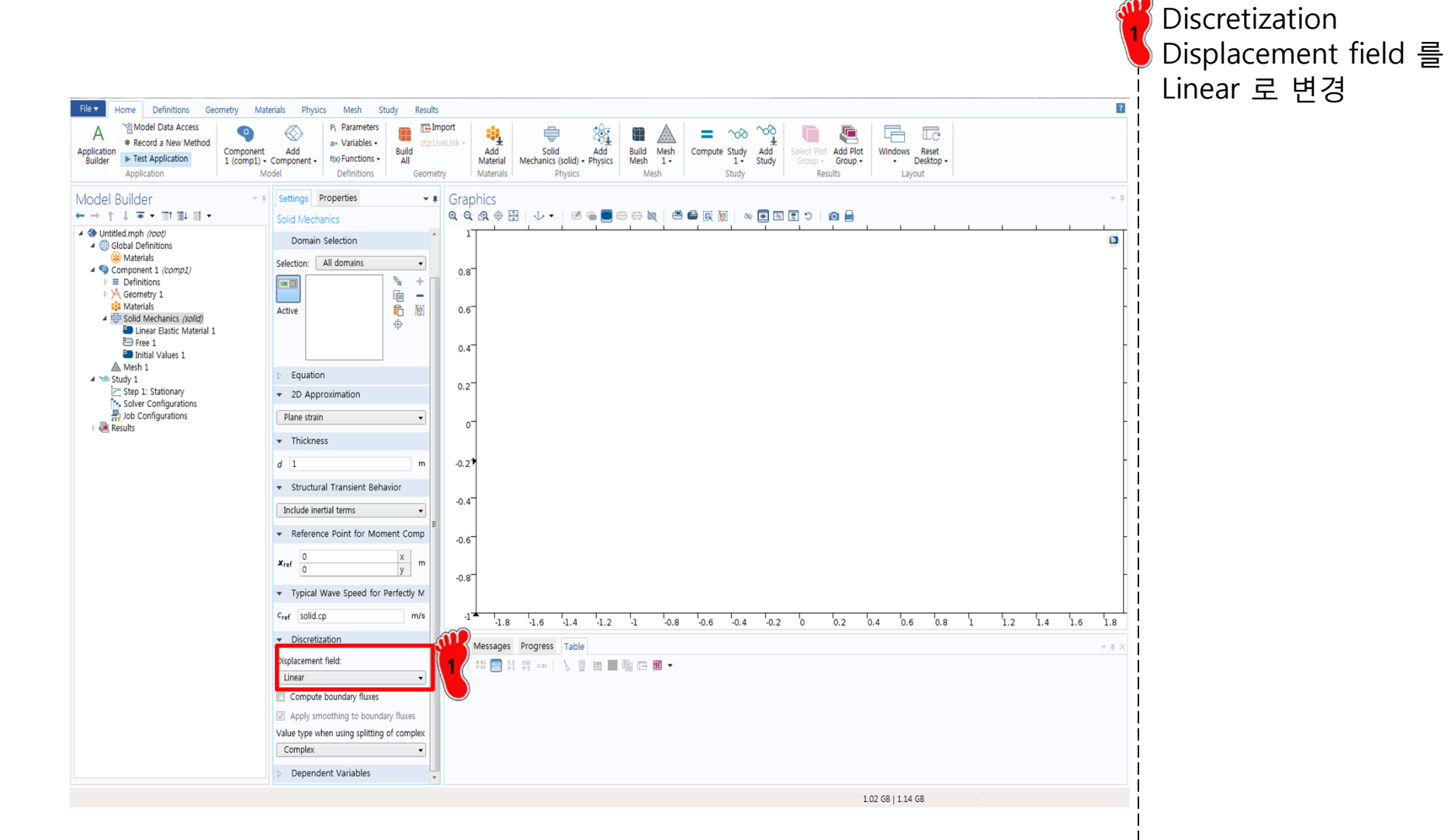

26

Copyright © 2013 Computational Design Lab. All rights reserved.

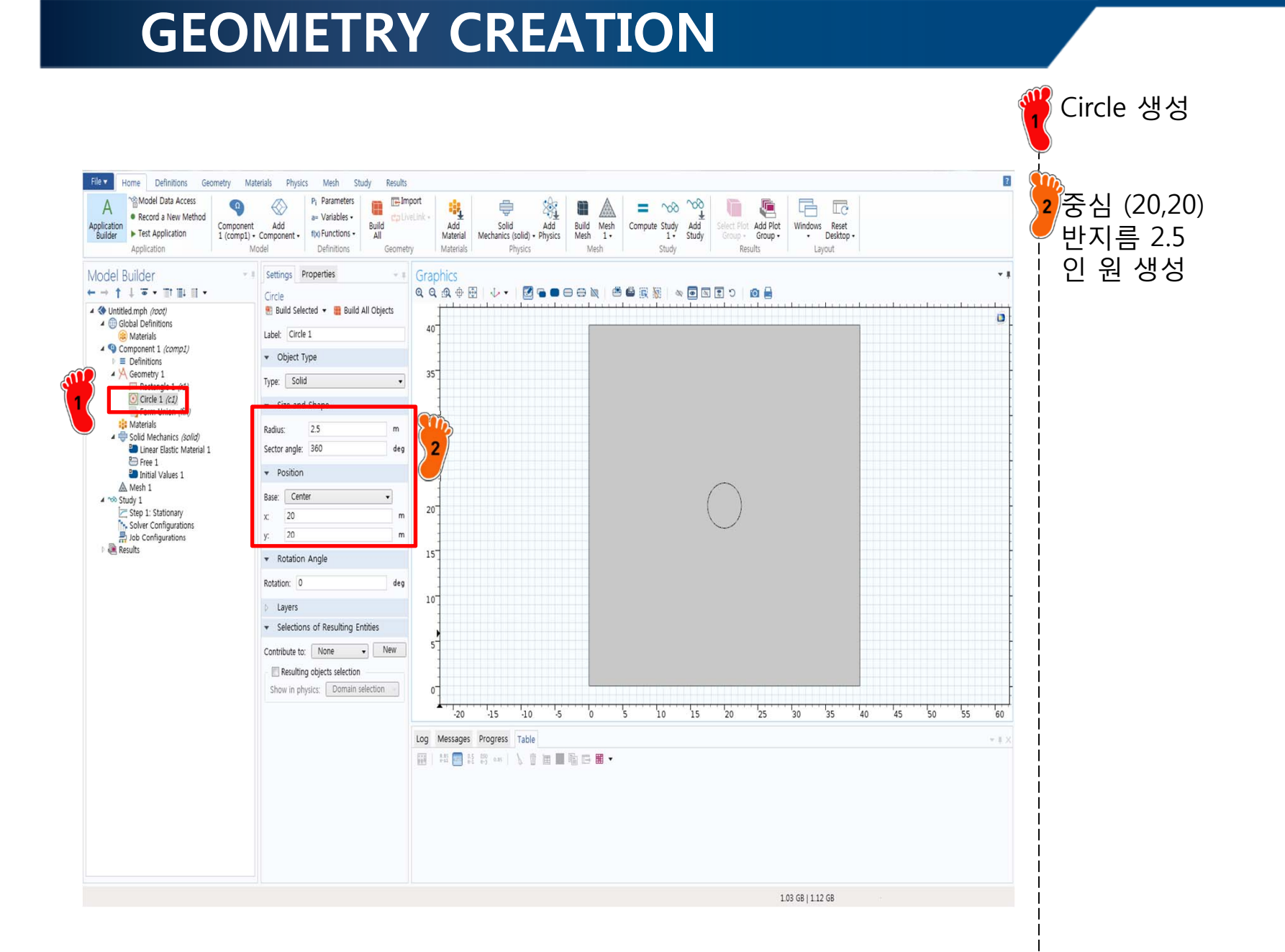

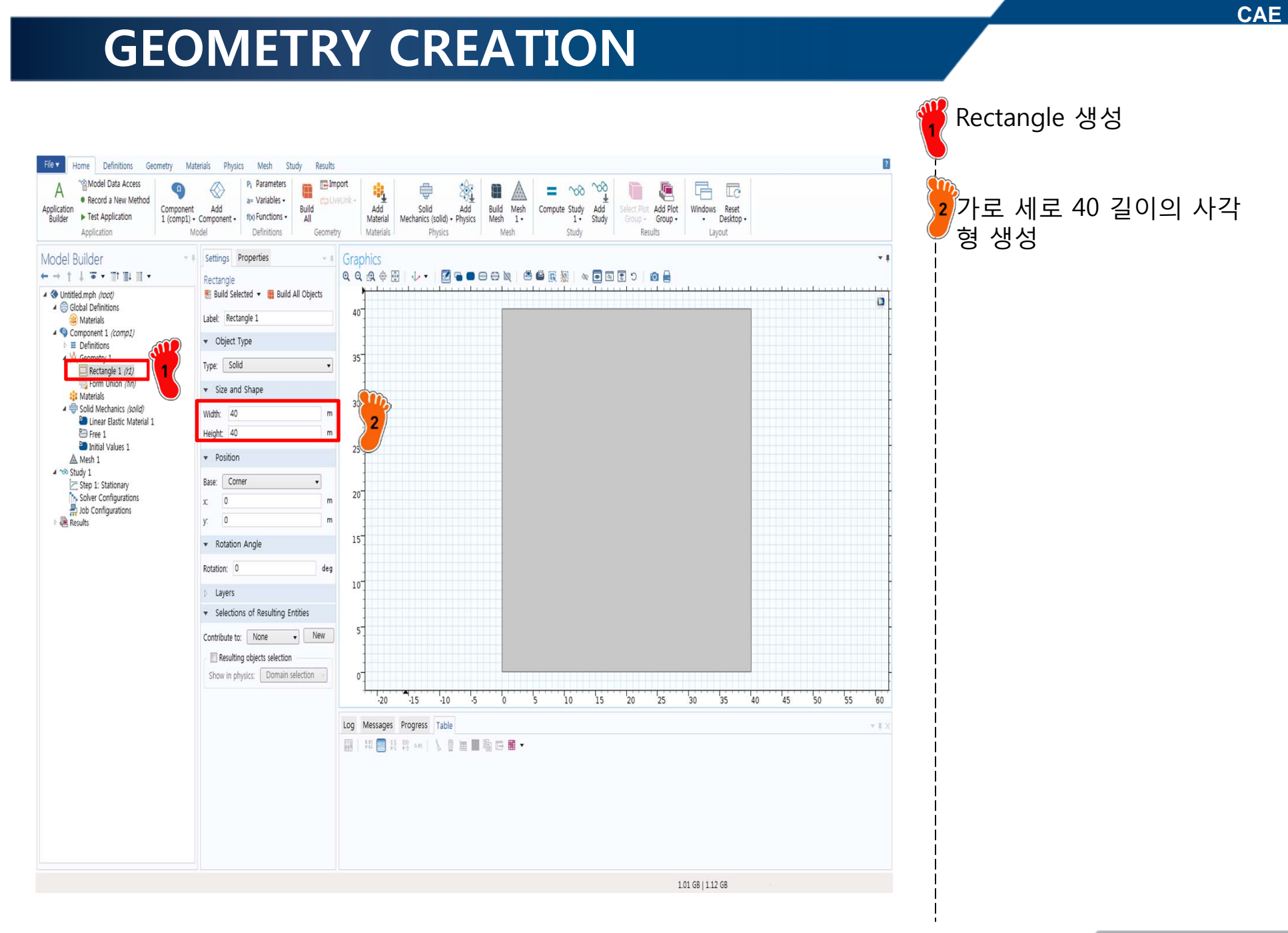

#### **GEOMETRY CREATION**

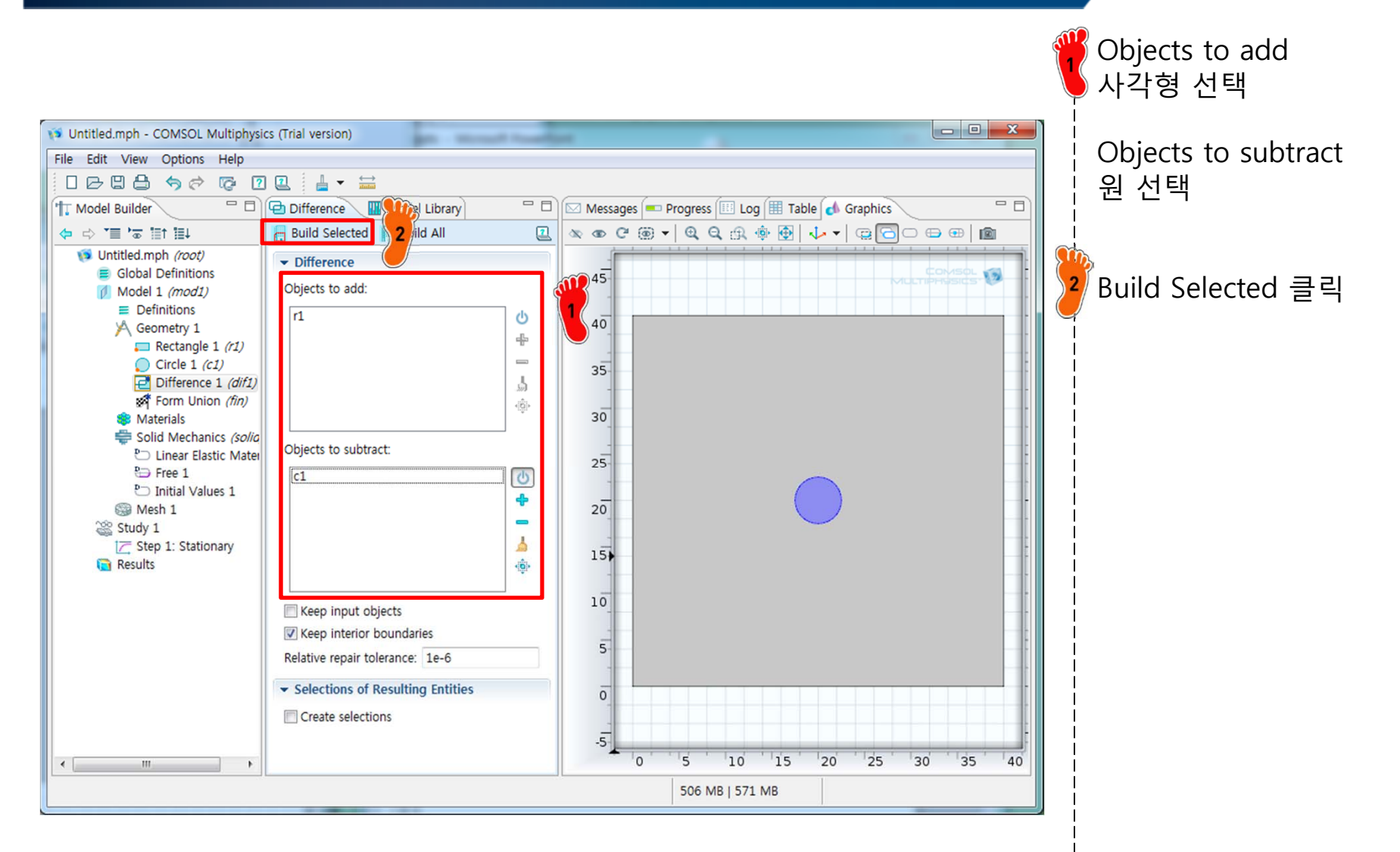

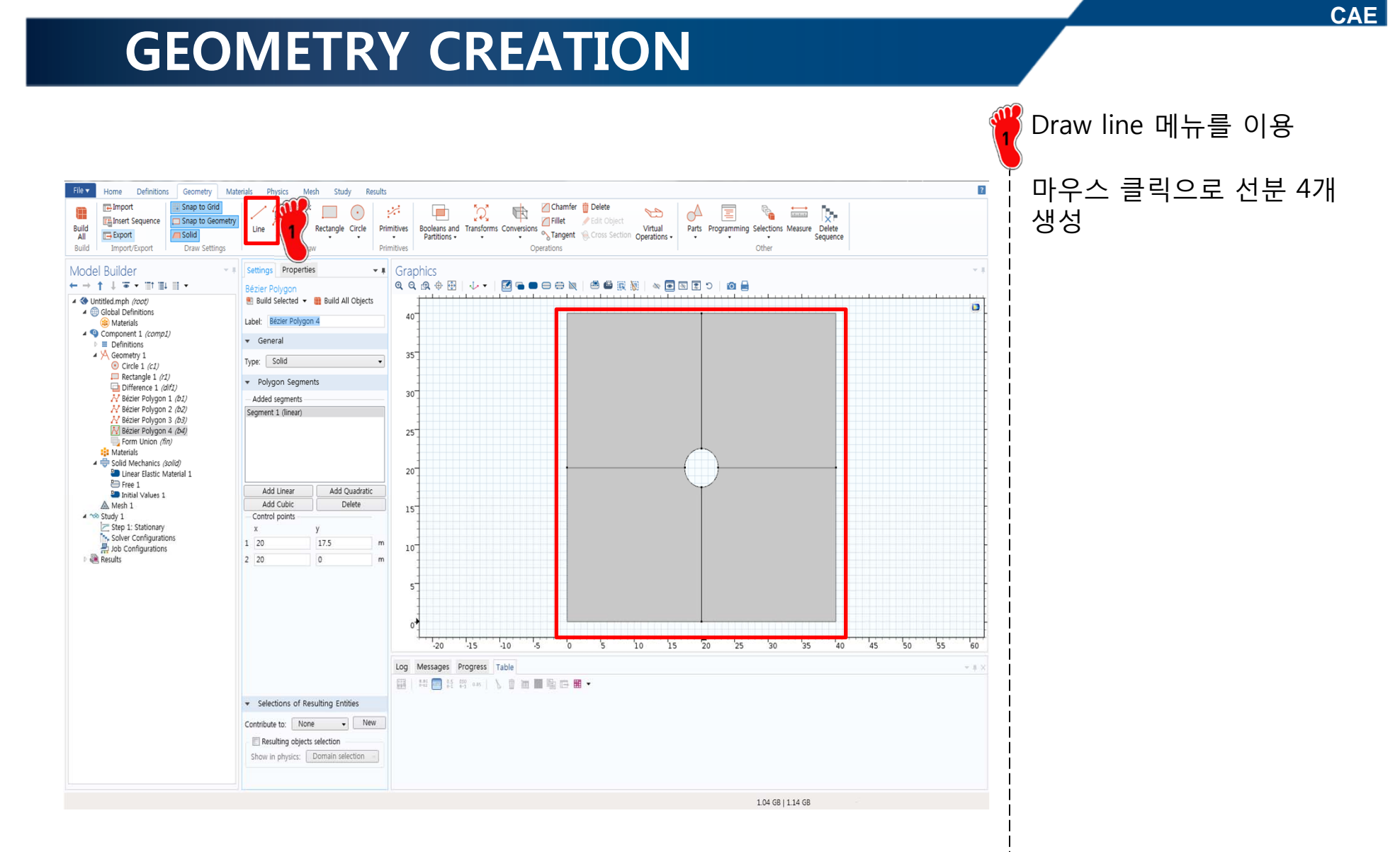

#### MATERIAL PROPERTY

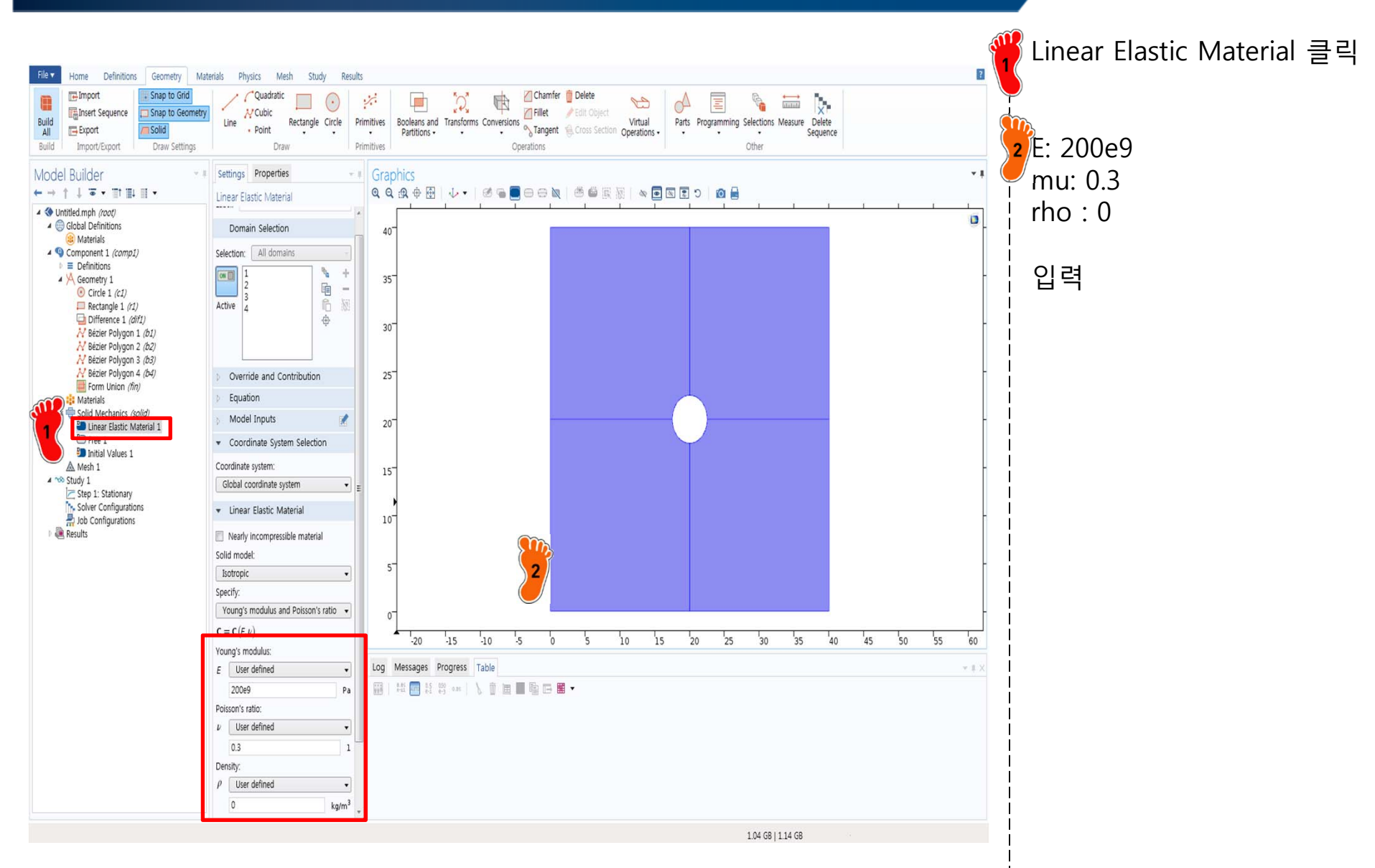

#### **BOUNDARY CONDITION**

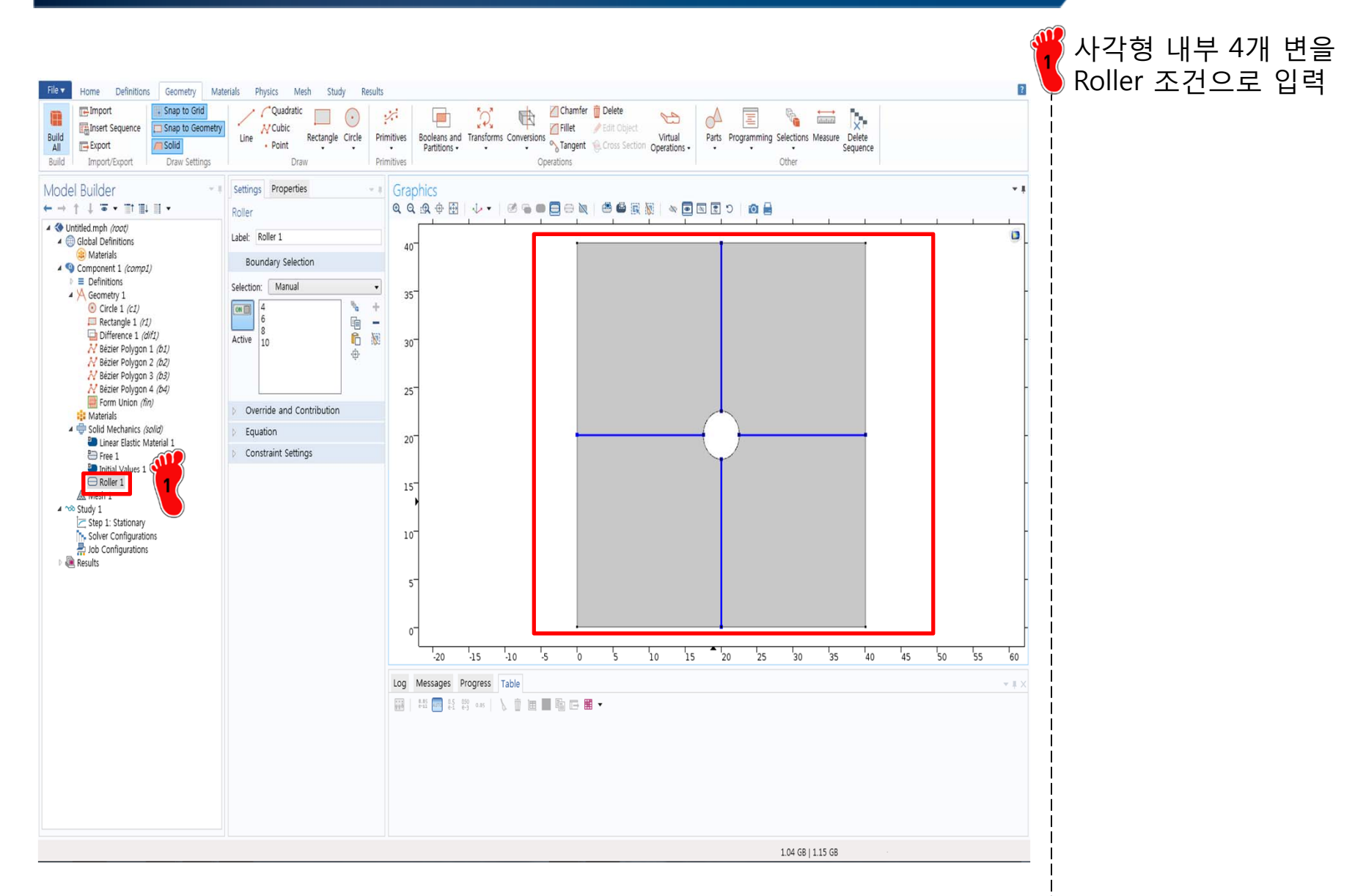

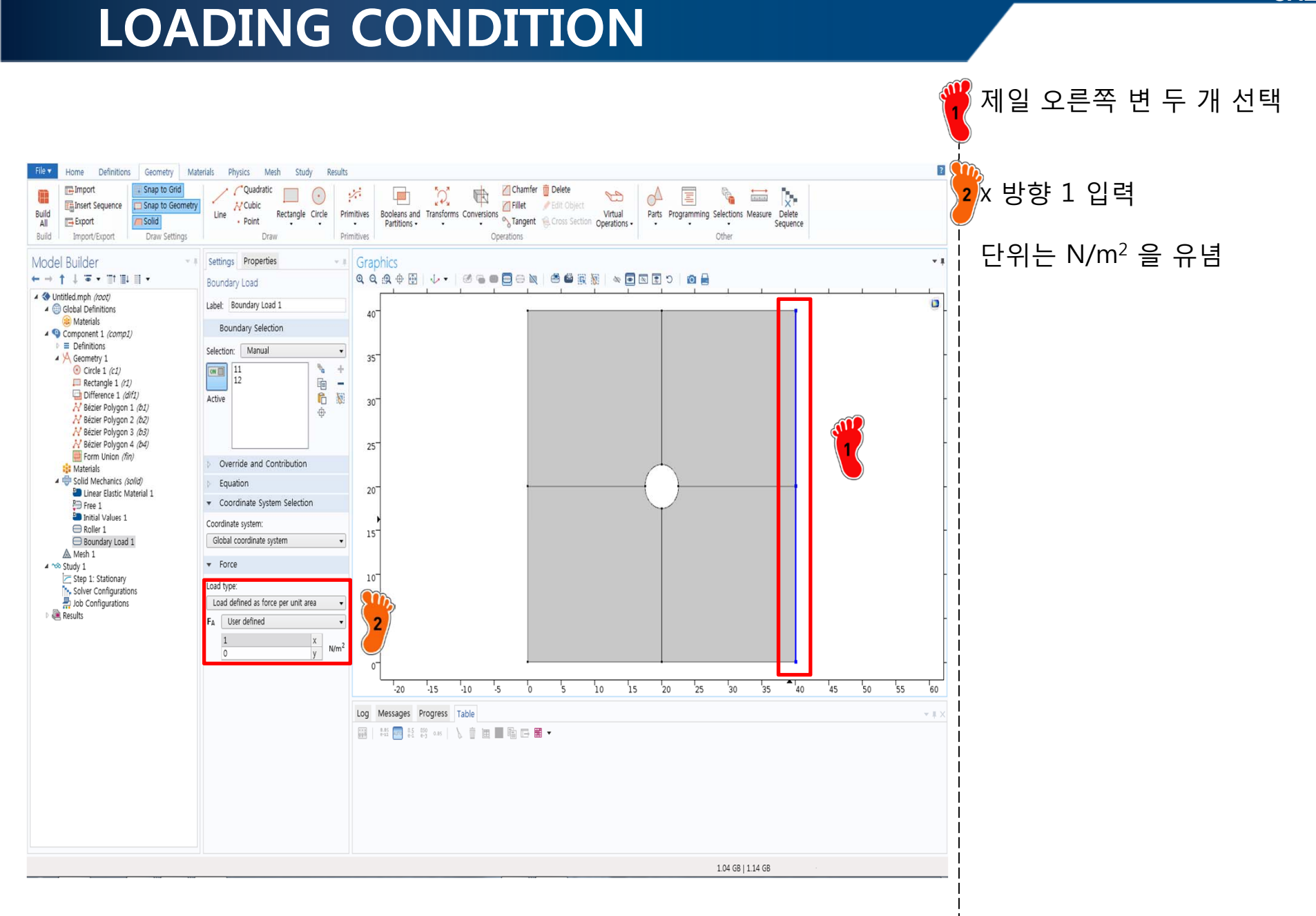

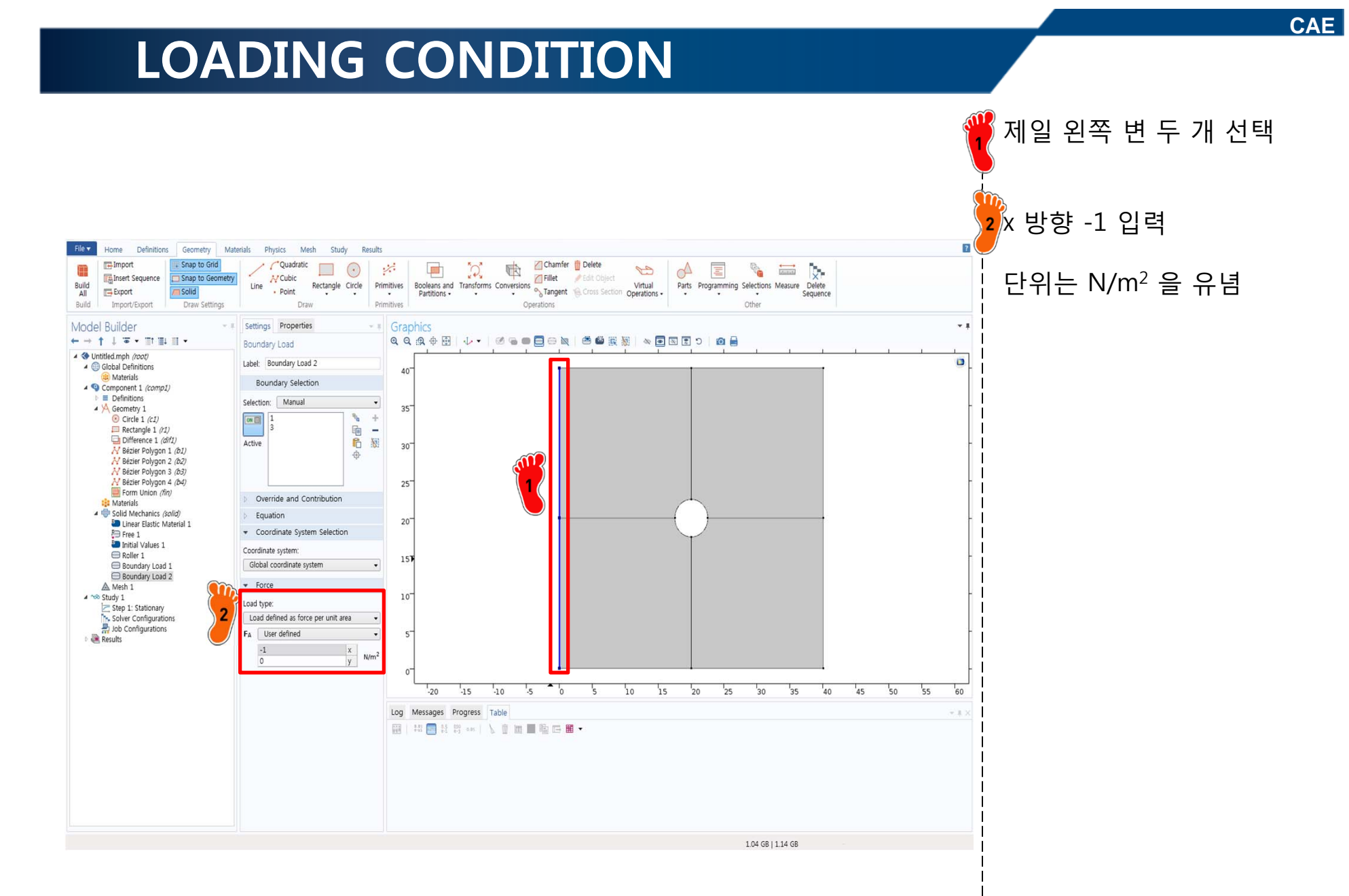

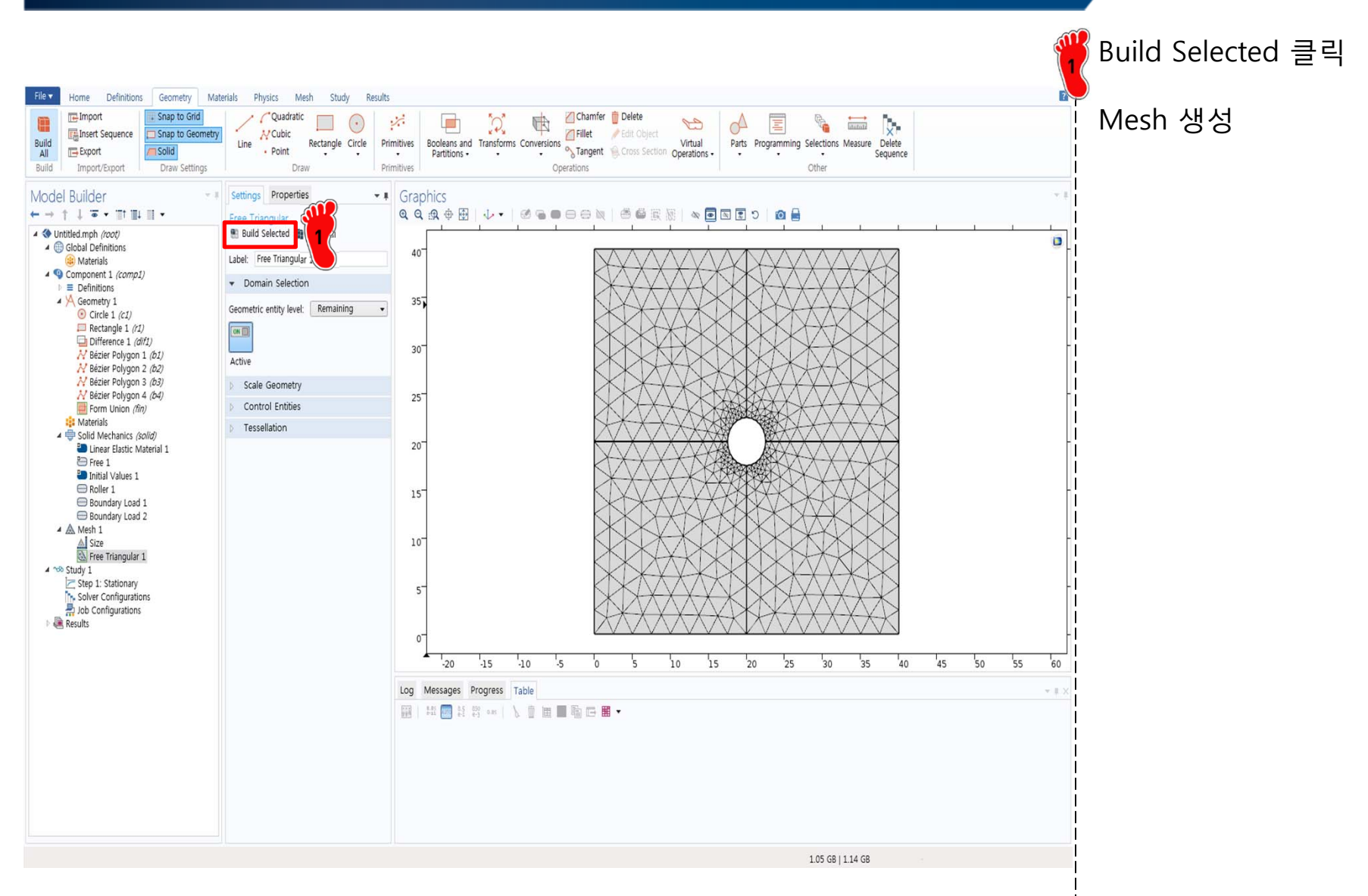

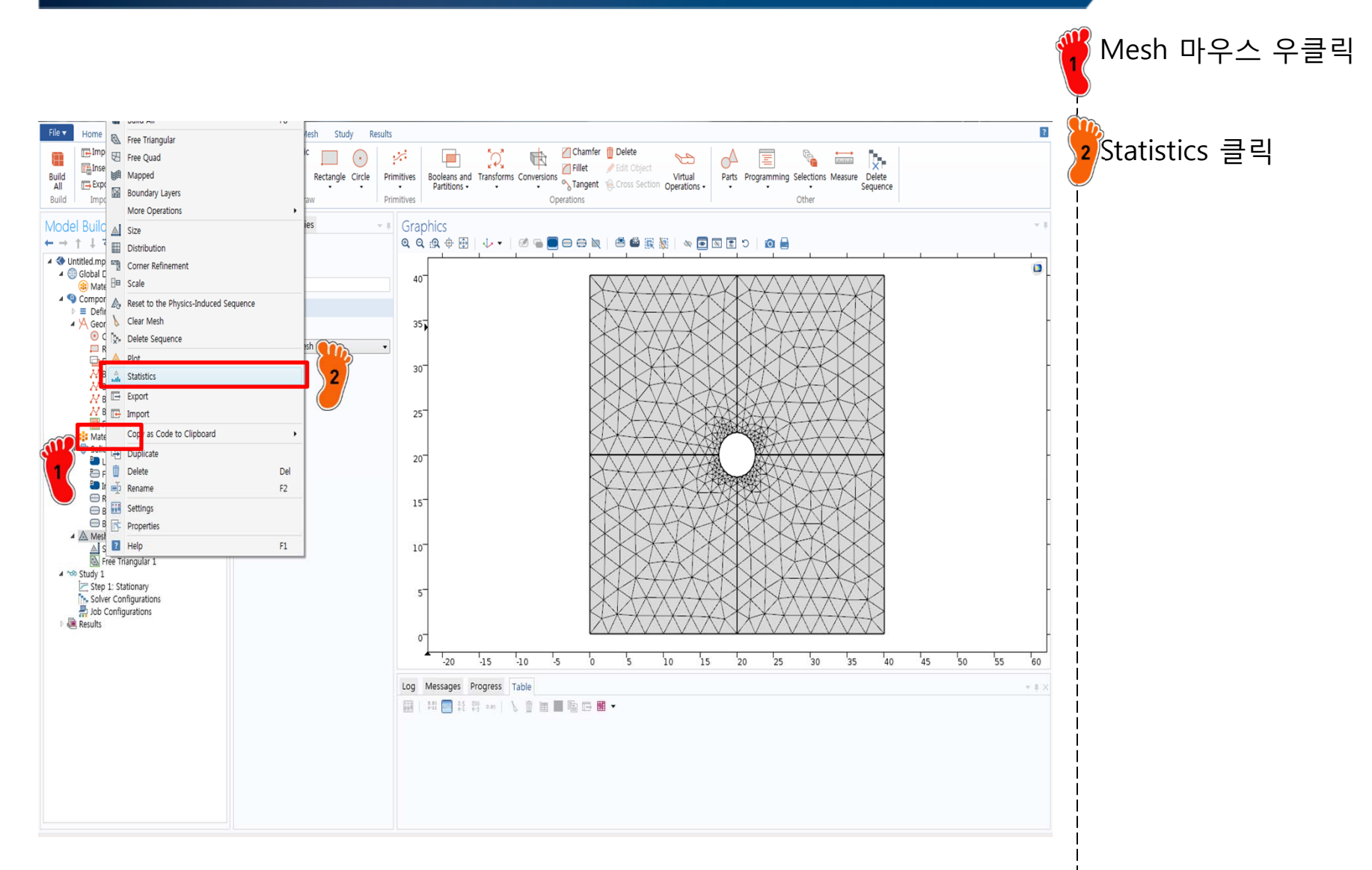

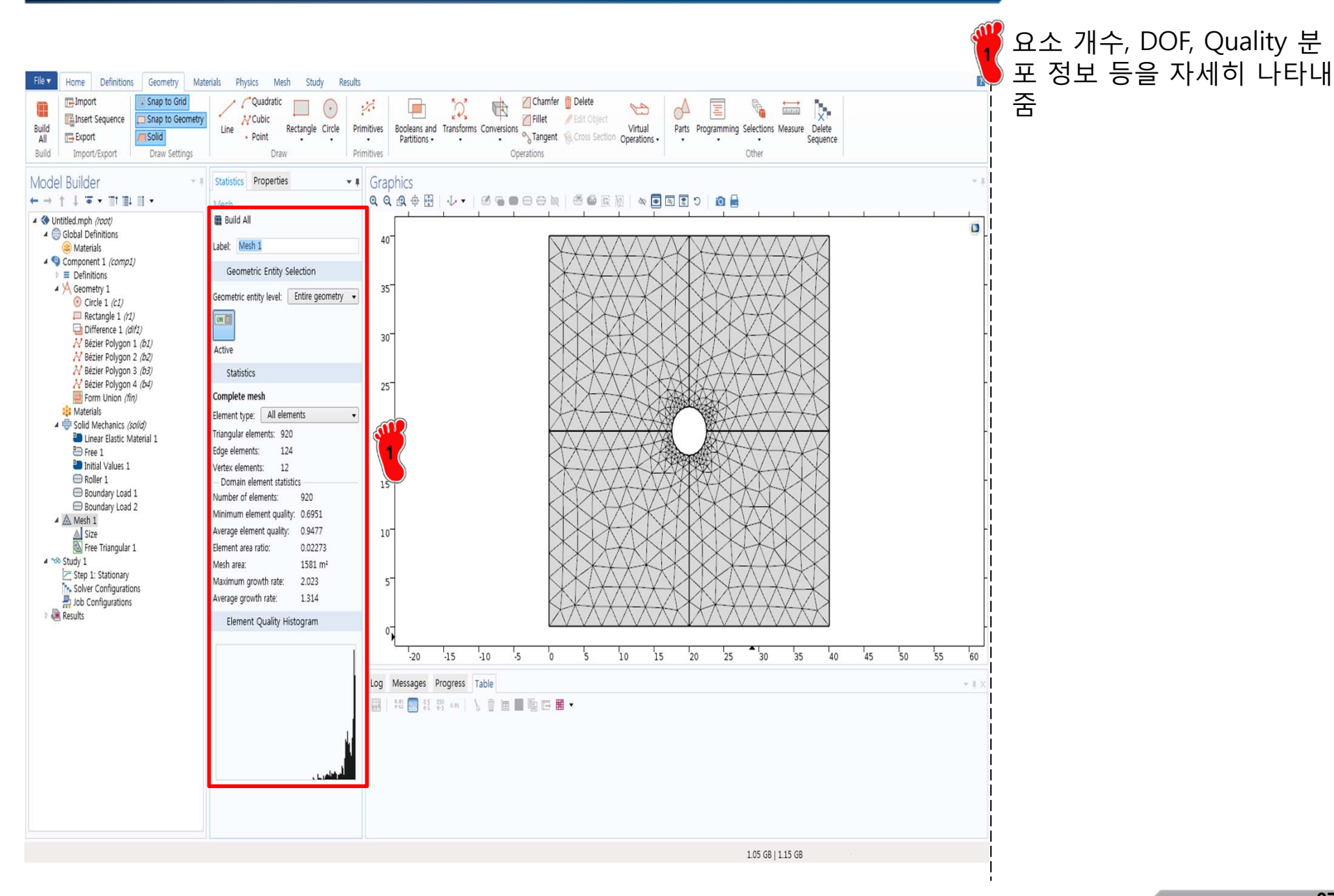

### 2D/3D BAD ASPECT RATIO ELEMENT

- "thin" structures modeled as continuous bodies
  - Elongated or "skinny" element
- Aspect ratio
  - Ratio between its largest and smallest dimension
  - > 3: caution
  - > 10: alarm

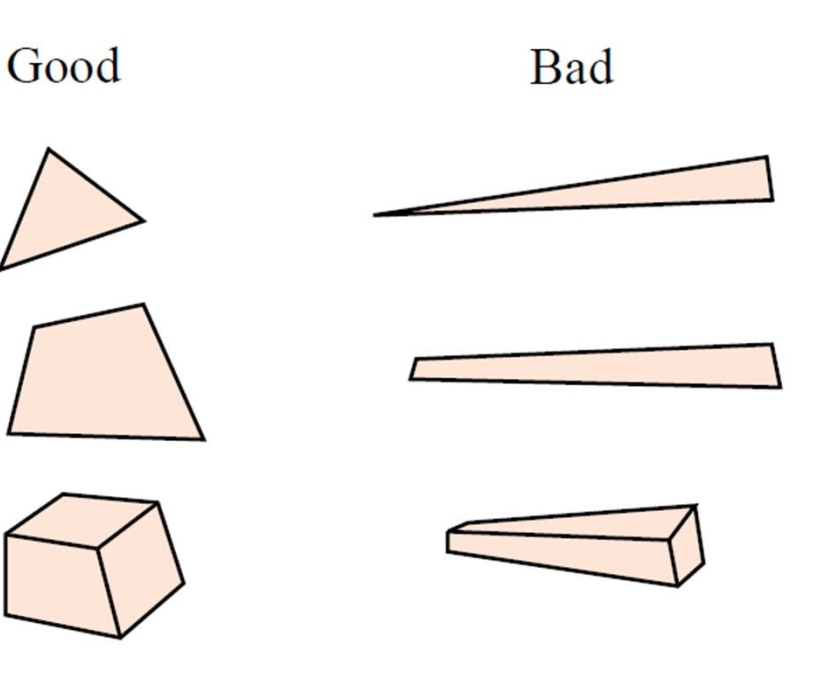

![](_page_38_Figure_1.jpeg)

![](_page_39_Figure_2.jpeg)

![](_page_40_Figure_0.jpeg)

### **MESH REFINEMENT**

![](_page_41_Figure_1.jpeg)

Copyright © 2013 Computational Design Lab. All rights reserved.

#### QUADRILATERAL ELEMENT

![](_page_42_Figure_1.jpeg)

#### **PLANE STRAIN**

![](_page_43_Figure_1.jpeg)

## SYMMETRY CONDITION

![](_page_44_Figure_1.jpeg)

#### **GEOMETRY CREATION**

![](_page_45_Figure_1.jpeg)

¼ 모델 기하형상 생성

#### **BC CONDITION**

![](_page_46_Figure_1.jpeg)

#### RESULT

![](_page_47_Figure_1.jpeg)

#### ASSIGNMENT

![](_page_48_Figure_1.jpeg)

![](_page_48_Figure_2.jpeg)

삼각형요소, 사각형 요소에 따라 해석값이 달라짐 요소의 형태와 차수, 요소개수에 따른 해석값을 도출하

고 경향 및 수렴 여부 파악

이 문제에서 가장 바람직한 요소망의 형태는?